# SATUIT TECHNOLOGIES

## DATA VISUALIZATION

**Reporting with Satuit** 

| Browse Lists and Saved Views | 1  |
|------------------------------|----|
| Home Pages                   | 14 |
| Dashboards                   | 20 |
| SIP Investor Views           | 29 |
| SIP Account Summary Details  | 32 |
| SSRS Reports                 | 36 |

# BROWSE LISTS & SAVED VIEWS

The most basic form of reporting you can do within Satuit is a Browse List. Every time you search the system the results of your query are displayed as a Browse List. Browse lists can be configured to display specific columns of data and can be grouped, sorted, and filtered. You can also name your browse list results and turn it into a Saved View. Instead of specifying the same search criteria over and over again you define it once. When you later run the Saved View, it is also running your search. You can use either the Advanced or Custom Search tools to create your query. Saved Views can be added to your Homepage as a List or Button and can also be used as the basis for Charts within the Dashboard. You can also schedule Saved Views to run at specific intervals and can pair with SSRS reports for additional formatting options.

## Sales Pipeline – Open Opportunities (Sales Phase Grouping)

#### **Description:**

This Saved View provides a summary of information related to Open Opportunities. The first image shows the data grouped and totaled by Sales Phase. The second image displays the same data grouped and totaled by Rep while the third has it grouped and totaled by Product. This Saved View is configured as a Button in the Home Page examples and is the basis for multiple Charts in the Dashboard samples. It is also used as a data source for SSRS Report examples.

#### **Sales Phase Grouping**

| 6  | SATUIT          | R | M <sup>®</sup> Sea | arch Satuit | CRM            | O,                          | + Add N      | lew -         |                      |             |                |                      | Merry Ly                   | nch Cor       | poration      |
|----|-----------------|---|--------------------|-------------|----------------|-----------------------------|--------------|---------------|----------------------|-------------|----------------|----------------------|----------------------------|---------------|---------------|
| My | List Contacts   |   | Opportuni          | ities       | Activities     | Documents                   | Mailings     | & Events      | Accounts             | Deal Fl     | ow Pac         | kage                 |                            | ې چ           | ? 指 🕩         |
| ~  |                 |   | Sales Pipeline     | e -Open (   | Opportunities  | 붬 Print 🖽 Configure         | 📕 Save 👻     | Filter        |                      |             |                |                      | 1-9 of 9 🔰 🖣 P             | age: 1        | of 1 🕨 🔰      |
|    | 112002          |   | Business Enga      | g Rep       | Product        | Business                    |              | Target Assets | Sales Phase (Funnel) | Probability | Current Status | Origination          | Opportunity Description    | Last Activity | Last Appointn |
| î  | Home            |   | 🗉 1-Early St       | age (3)     |                |                             |              |               |                      |             |                |                      | Total Target Ass           | ets (000): 10 | 0,000,000.00  |
| G  | Dashboard       | I | ***                | ANNE        | Emerging       | Merry Lynch Corporation     |              | 35,000,000    | 1-Early Stage        | 1-Low       | 1-In Progress  | Consultant Relations |                            | 05/14/2020    | 05/14/2020    |
| õ  | Recent Items    | 2 | ***                | JOHN        | Japan Equities | Gaylord & Dorothy Donnelle  | y Foundation | 20,000,000    | 1-Early Stage        | 2-Medium    | 1-In Progress  | Inbound Inquiry      | Donnelley Foundation add   | 01/17/2020    | 01/17/2020    |
| G  | Saved Views     |   | ***                | BILL        | Emerging       | AbitibiBowater Inc. (USA)   |              | 45,000,000    | 1-Early Stage        | 4-Not Known | 1-In Progress  | Outbound Call        | EM Fund 143                | 02/17/2020    | 02/17/2020    |
|    |                 |   | 🗆 2-Mid Sta        | ge (2)      |                |                             |              |               |                      |             |                |                      | Total Target As            | sets (000): 9 | 8,000,000.00  |
| 30 | Calendar        |   | ***                | KAREN       | Emerging       | American Air Liquide Holdin | gs, Inc.     | 15,000,000    | 2-Mid Stage          | 4-Not Known | 1-In Progress  | Outbound Call        | New option in Defined Co   | 03/26/2020    |               |
| 0  | Advanced Search | ^ | ****               | ANNE        | Fixed          | Mercer Consulting, Inc.     |              | 83,000,000    | 2-Mid Stage          | 1-Low       | 1-In Progress  | Consultant Relations | Blind Opportunity          | 10/01/2019    | 09/23/2019    |
| ×  | Tools           | ^ | 🗆 3-Late Sta       | age (2)     |                |                             |              |               |                      |             |                |                      | Total Target As            | sets (000): 4 | 1,100,000.00  |
|    | SatuitCRA       | ~ | <b>★★</b> ☆        | BILL        | Emerging       | Water Mellon Trust          |              | 13,100,000    | 3-Late Stage         | 2-Medium    | 1-In Progress  | Outbound Call        | Water Mellon additional fi | 03/17/2020    | 03/17/2020    |
| Ê  |                 |   | ***                | ANNE        | Japan Equities | CTA (IL) Retirement         |              | 28,000,000    | 3-Late Stage         | 1-Low       | 1-In Progress  | Consultant Relations | New Fund for CTA           | 03/10/2020    | 03/10/2020    |
| 1  | Reporting       |   | G                  | & Contra    | act (2)        |                             |              |               |                      |             |                |                      | Total Target As            | sets (000): 4 | 2,245,000.00  |
| B  | My Outputs      |   | ***                | ANNE        | Fixed          | STI Technologies, Inc.      |              | 45,000        | 4-Closing & Contract | 2-Medium    | 1-In Progress  | Consultant Relations | New mandate for the Sala   | 05/18/2020    | 03/16/2020    |
|    |                 |   |                    | ANNE        | Euro Equities  | Clarke, Tim & Joanne        |              | 42,200,000    | 4-Closing & Contract | 3-High      | 1-In Progress  | Client Referral      | European Equities          | 01/20/2020    | 01/20/2020    |

## Sales Pipeline – Open Opportunities (Rep Grouping)

#### **Rep Grouping**

| 6  | SATUIT          | CR | Sea            | arch Satuite | CRM            | Q                                | 🛨 Add New 🔻          |                      |             |                |                      | STIT                       | echnolo       | gies, Inc.    |
|----|-----------------|----|----------------|--------------|----------------|----------------------------------|----------------------|----------------------|-------------|----------------|----------------------|----------------------------|---------------|---------------|
| My | List Contact    | ts | Opportuni      | ities        | Activities     | Documents M                      | /lailings & Events   | Accounts             | Deal Fl     | ow Pac         | kage                 |                            | ې چ           | ? 指 🕩         |
| ~  |                 |    | Sales Pipeline | e -Open C    | Opportunities  | 🕒 Print 🏼 Configure 📕            | Save 👻 🍸 Filter      |                      |             |                |                      | 1-9 of 9 🔰 🖣 P             | age: 1        | of 1 🕨 🕅      |
|    | Hama            |    | Business Engag | g Rep 🏾 🏝    | Product        | Business                         | Target Assets        | Sales Phase (Funnel) | Probability | Current Status | Origination          | Opportunity Description    | Last Activity | Last Appointr |
| ĩ  | Home            |    | ⊡ ANNE (5)     |              |                |                                  |                      |                      |             |                |                      | Total Target Ass           | ets (000): 18 | 8,245,000.00  |
| G  | Dashboard       |    | ***            | ANNE         | Fixed          | STI Technologies, Inc.           | 45,000               | 4-Closing & Contract | 2-Medium    | 1-In Progress  | Consultant Relations | New mandate for the Sala   | 05/18/2020    | 03/16/2020    |
| õ  | Recent Items    |    | ***            | ANNE         | Emerging       | Merry Lynch Corporation          | 35,000,000           | 1-Early Stage        | 1-Low       | 1-In Progress  | Consultant Relations |                            | 05/14/2020    | 05/14/2020    |
| à  | Saved Views     |    | ***            | ANNE         | Japan Equities | CTA (IL) Retirement              | 28,000,000           | 3-Late Stage         | 1-Low       | 1-In Progress  | Consultant Relations | New Fund for CTA           | 03/10/2020    | 03/10/2020    |
| _  | <b>C</b> 1 1    |    | ****           | ANNE         | Fixed          | Mercer Consulting, Inc.          | 83,000,000           | 2-Mid Stage          | 1-Low       | 1-In Progress  | Consultant Relations | Blind Opportunity          | 10/01/2019    | 09/23/2019    |
| 30 | Calendar        |    |                | ANNE         | Euro Equities  | Clarke, Tim & Joanne             | 42,200,000           | 4-Closing & Contract | 3-High      | 1-In Progress  | Client Referral      | European Equities          | 01/20/2020    | 01/20/2020    |
| O, | Advanced Search | ^  | 🗆 BILL (2)     |              |                |                                  |                      |                      |             |                |                      | Total Target As            | sets (000): 5 | 8,100,000.00  |
| ×  | Tools           | ^  |                | BILL         | Emerging       | Water Mellon Trust               | 13,100,000           | 3-Late Stage         | 2-Medium    | 1-In Progress  | Outbound Call        | Water Mellon additional fi | 03/17/2020    | 03/17/2020    |
|    | SatuitCRA       | •  |                | BILL         | Emerging       | AbitibiBowater Inc. (USA)        | 45,000,000           | 1-Early Stage        | 4-Not Known | 1-In Progress  | Outbound Call        | EM Fund 143                | 02/17/2020    | 02/17/2020    |
| Ĩ  | Saturcity       |    | ⊡ JOHN (1)     |              |                |                                  |                      |                      |             |                |                      | Total Target As            | sets (000): 2 | 0,000,000.00  |
| Ц  | Reporting       |    |                | JOHN         | Japan Equities | Gaylord & Dorothy Donnelley Fo   | oundation 20,000,000 | 1-Early Stage        | 2-Medium    | 1-In Progress  | Inbound Inquiry      | Donnelley Foundation add   | 01/17/2020    | 01/17/2020    |
| Þ  | My Outputs      |    | 🗆 KAREN (1)    | )            |                |                                  |                      |                      |             |                |                      | Total Target As            | sets (000): 1 | 5,000,000.00  |
|    |                 |    |                | KAREN        | Emerging       | American Air Liquide Holdings, I | inc. 15,000,000      | 2-Mid Stage          | 4-Not Known | 1-In Progress  | Outbound Call        | New option in Defined Co   | 03/26/2020    |               |

## Sales Pipeline – Open Opportunities (Product Grouping)

#### **Product Grouping**

| 6  | SAT        | UIT                  | R | M <sup>®</sup> Sea | arch Satuit | CRM            | ् 🕇                                 | Add New 🔻         |                      |             |                |                      | Merry Ly                   | nch Cor       | poration      |
|----|------------|----------------------|---|--------------------|-------------|----------------|-------------------------------------|-------------------|----------------------|-------------|----------------|----------------------|----------------------------|---------------|---------------|
| My | List       | Contacts             |   | Opportuni          | ities       | Activities     | Documents Mai                       | lings & Events    | Accounts             | Deal Fl     | ow Pac         | kage                 |                            | ې چ           | ? 🖞 🕩         |
| << |            |                      |   | Sales Pipeline     | e -Open C   | opportunities  | 🕒 Print 🏢 Configure 📕 Sav           | e 👻 🝸 Filter      |                      |             |                |                      | 1-9 of 9 🔰 🖣 P             | age: 1        | of 1 🕨 🕅      |
|    | Homo       |                      |   | Business Engag     | g Rep       | Product ^      | Business                            | Target Assets     | Sales Phase (Funnel) | Probability | Current Status | Origination          | Opportunity Description    | Last Activity | Last Appointr |
| î  | Home       |                      |   | 🗆 Emerging         | (4)         |                |                                     |                   |                      |             |                |                      | Total Target Ass           | ets (000): 10 | 8,100,000.00  |
| G  | Dashboar   | rd                   | 1 | ***                | ANNE        | Emerging       | Merry Lynch Corporation             | 35,000,000        | 1-Early Stage        | 1-Low       | 1-In Progress  | Consultant Relations |                            | 05/14/2020    | 05/14/2020    |
| Ö  | Recent Ite | ems                  |   | ***                | BILL        | Emerging       | Water Mellon Trust                  | 13,100,000        | 3-Late Stage         | 2-Medium    | 1-In Progress  | Outbound Call        | Water Mellon additional fi | 03/17/2020    | 03/17/2020    |
| a  | Saved Vie  | ws                   |   | ***                | BILL        | Emerging       | AbitibiBowater Inc. (USA)           | 45,000,000        | 1-Early Stage        | 4-Not Known | 1-In Progress  | Outbound Call        | EM Fund 143                | 02/17/2020    | 02/17/2020    |
|    |            |                      |   |                    | KAREN       | Emerging       | American Air Liquide Holdings, Inc. | 15,000,000        | 2-Mid Stage          | 4-Not Known | 1-In Progress  | Outbound Call        | New option in Defined Co   | 03/26/2020    |               |
| 30 | Calendar   |                      |   | 🗆 Euro Equi        | ties (1)    |                |                                     |                   |                      |             |                |                      | Total Target As            | sets (000): 4 | 2,200,000.00  |
| O, | Advanced   | d Search             | ^ | **                 | ANNE        | Euro Equities  | Clarke, Tim & Joanne                | 42,200,000        | 4-Closing & Contract | 3-High      | 1-In Progress  | Client Referral      | European Equities          | 01/20/2020    | 01/20/2020    |
| ≫  | Tools      |                      | ^ | □ Fixed (2)        |             |                |                                     |                   |                      |             |                |                      | Total Target As            | sets (000): 8 | 3,045,000.00  |
| S  | SatuitCRA  | Ą                    | ^ | ***                | ANNE        | Fixed          | STI Technologies, Inc.              | 45,000            | 4-Closing & Contract | 2-Medium    | 1-In Progress  | Consultant Relations | New mandate for the Sala   | 05/18/2020    | 03/16/2020    |
| Ē  |            |                      |   | ★☆☆                | ANNE        | Fixed          | Mercer Consulting, Inc.             | 83,000,000        | 2-Mid Stage          | 1-Low       | 1-In Progress  | Consultant Relations | Blind Opportunity          | 10/01/2019    | 09/23/2019    |
| 1  | Reporting  | 🖃 Japan Equities (2) |   |                    |             |                |                                     |                   |                      |             |                |                      | Total Target As            | sets (000): 4 | 8,000,000.00  |
| Ŀ  | My Outpu   | uts                  |   | ***                | ANNE        | Japan Equities | CTA (IL) Retirement                 | 28,000,000        | 3-Late Stage         | 1-Low       | 1-In Progress  | Consultant Relations | New Fund for CTA           | 03/10/2020    | 03/10/2020    |
|    |            |                      |   |                    | JOHN        | Japan Equities | Gaylord & Dorothy Donnelley Found   | dation 20,000,000 | 1-Early Stage        | 2-Medium    | 1-In Progress  | Inbound Inquiry      | Donnelley Foundation add   | 01/17/2020    | 01/17/2020    |

## Rolling Two-Week Activity

#### **Description:**

This Saved View shows all activities with a Start Date in the previous 2 weeks as well as all activity with a Start Date of this week and next. It is sorted by Start Date in descending order and includes the Status field as a visual indicator. Items with a red exclamation point are overdue and not marked complete while green stars indicate a future activity not yet completed. This Saved View is configured as a Button in the Home Page examples and is the basis for multiple Charts in the Dashboard samples. It is also used as a data source for SSRS Report examples.

| 0    | SA <sup>-</sup> | TUIT         | CR         | Search S      | SatuitCRM     | ٩, •                                | Add New 🔻       |                     |            |              | American Air                                | Liquide Holdings, Inc.               |
|------|-----------------|--------------|------------|---------------|---------------|-------------------------------------|-----------------|---------------------|------------|--------------|---------------------------------------------|--------------------------------------|
| My L | .ist            | Conta        | cts        | Opportunities | 5 Activiti    | ies Documents Ma                    | ailings & Evei  | nts Accoun          | ts Deal    | Flow         | Package                                     | 🌣 🗳 😯 🔡 🕩                            |
| >>   | Rolling         | Two Wee      | k Activity | 🔒 Print 🏢 Co  | nfigure 📕 Sav | e 👻 🍸 Filter                        |                 |                     |            |              | 1 - 28 of 28                                |                                      |
|      | Status          | Complete     | d? Rep     | Activity Type | Start Date    | Business                            | Relationship Ty | p Contact           | Start Time | Product      | Subject                                     | Comment                              |
| â    | *               |              | ANNE       | RFP           | 05/22/2020    | American Air Liquide Holdings, Inc. | Prospect        | Gregory B. Alexande | 12:00 AM   |              | 6-Confirm Fee Schedule                      | Log notes into Satuit                |
| G    | *               |              | ANNE       | Phone Call    | 05/21/2020    | Kerry Albert & Co                   | Prospect        | Kerry Albert        |            | Emerging     | Follow up on questions from previous meeti  | Follow up on questions from prev     |
| õ    | *               |              | ANNE       | Phone Call    | 05/21/2020    | Kelly Family                        | Client          | Felicity Kelly      |            |              | Check In                                    | Check in with Kelly on investment    |
| _    | *               |              | ANNE       | Phone Call    | 05/21/2020    | J.J. Callan Associates Inc          | Consultant      | Ronald D. Smiley    |            | Small Cap    | Short list                                  | Ron called to let us know that he l  |
| ٩    | *               |              | ANNE       | Appointment   | 05/21/2020    | Clarke, John and Sarah - Logging    | Client          | John Clarke         | 01:00 PM   |              | Annual KYC Meeting                          | Update KYC info for this client      |
| 30   | *               |              | ANNE       | Appointment   | 05/20/2020    | Russell Frank Company               | Consultant      | Lenard Brent        | 10:00 AM   | Emerging     | Review RFP                                  | Review RFP with Lenard and team      |
| 0    | *               |              | ANNE       | Appointment   | 05/20/2020    | Engineers, Operating, Local #66     | Prospect        | Robert Jack         | 09:00 AM   | Euro Equitie | Initial Meeting                             | Initial conference call regarding o  |
| 2/   | *               |              | ANNE       | Task          | 05/20/2020    | STI Technologies, Inc.              | Client          | Holly Case          | 12:00 AM   |              | Set Up Data Room                            | Notes                                |
| ~    | *               |              | ANNE       | Phone Call    | 05/20/2020    | BASF Corp.                          | Prospect        | Andre Becker        | 12:00 AM   |              | 5-Draft IPS                                 | Send external requests to FIIG/FI    |
| r.   | *               |              | ANNE       | Appointment   | 05/19/2020    | STI Technologies, Inc.              | Client          | Benjamin Burns      | 10:00 AM   | Emerging     | Contract Status                             | The contract is with legal. Should   |
| 1    | *               |              | ANNE       | Follow Up     | 05/19/2020    | Williams College                    | Client          | Karen Maguire       |            |              | Send Materials                              | Send Materials on products           |
| -    | *               |              | ANNE       | Other         | 05/19/2020    | Bullard Law                         | Client          | Steve Douglass      |            |              | Fiduciary Rule Updates                      | Full implementation will now occu    |
|      | *               |              | ANNE       | Follow Up     | 05/19/2020    | Clarke, Roger and Amy               | Client          | Roger Clarke        | 11:00 AM   | Emerging     | User Conference                             | Reaching out to invite to our annu   |
|      | *               |              | ANNE       | Appointment   | 05/19/2020    | American Air Liquide Holdings, Inc. | Prospect        | Gregory B. Alexande | 09:00 AM   |              | 6-Confirm Fee Schedule                      | Log notes into Satuit                |
|      | 1               |              | ANNE       | Appointment   | 05/18/2020    | Kraft Family Office                 | Client          | Jonathan Kraft      | 10:00 AM   | Emerging     | Review Product Lines                        | First meeting with Jon to review th  |
|      | 1               |              | ANNE       | Follow Up     | 05/18/2020    | Williams College                    | Client          | Karen Maguire       |            |              | Quarter Review Materials                    | Send 3rd quater review materials     |
|      | 1               |              | ANNE       | Appointment   | 05/18/2020    | Accenture, LLP                      | Prospect        | Paul Vick           | 02:00 PM   | Euro Equitie | Meeting with Paul and Team                  | Meeting with Paul and three of hi:   |
|      | 1               |              | ANNE       | Phone Call    | 05/18/2020    | Gaylord & Dorothy Donnelley Founda  | a Client        | Elliot R. Donnelley |            | Large Cap    | Complete RFI                                | Complete RFI and call Elliot to infc |
|      | 1               |              | ANNE       | Phone Call    | 05/18/2020    | Ford Foundation                     | Prospect        | Donald Galligan     |            | Fixed        | RFI Needed                                  | Donald has not sent RFI yet - pho    |
|      |                 | •            | ANNE       | RFP           | 05/18/2020    | BASF Corp.                          | Prospect        | Andre Becker        | 12:00 AM   |              | 6-Confirm Fee Schedule                      | Log notes into Satuit                |
|      |                 | $\checkmark$ | ANNE       | Other         | 05/18/2020    | STI Technologies, Inc.              | Client          | Loid Brown          |            |              | Contribution request                        | Wants to add additional \$           |
|      | 1               |              | ANNE       | Appointment   | 05/15/2020    | J.J. Callan Associates Inc          | Consultant      | Michael B. Johnson  | 09:00 AM   | Euro Equitie | Changes to the investment committee         | Linked from STI TECHNOLOGIES:        |
|      | 1               |              | ANNE       | Appointment   | 05/15/2020    | Massachusetts 529 College Savings P | l Prospect      | James Leighton      | 11:00 AM   | Emerging     | Initial meeting to introduce our strategies | Send over materials as well as our   |

## Activity YTD

#### Description:

This Saved View uses a YTD date token to show all activities with a Start Date from January 1 of this year through today. It is grouped by Start Date (Day) in descending order and includes the Status field as a visual indicator. Items with a red exclamation point are overdue and not marked complete while green stars indicate a future activity not yet completed. This Saved View is configured as a Button in the Home Page examples and is the basis for multiple Charts in the Dashboard samples. It is also used as a data source for SSRS Report examples.

| Ø    | SA      | TUI         | CR      | M <sup>®</sup> Search | SatuitCRM      | 0, +                                  | Add New 🔻      |                     |               |                                             | STI Technologies, Inc                            |
|------|---------|-------------|---------|-----------------------|----------------|---------------------------------------|----------------|---------------------|---------------|---------------------------------------------|--------------------------------------------------|
| My I | List    | Conta       | ts      | Opportunitie          | s Activit      | ies Documents Ma                      | ailings & Ev   | ents Accour         | nts Deal      | l Flow Package                              | 🌣 🗳 ? 🏰 G                                        |
| >>   | Activit | y YTD 🔒     | Print 🏢 | Configure 📕 Sa        | ave 👻 🍸 Filter |                                       |                |                     |               | 1                                           | - 200 of 356   📢 Page: 1 of 2 🕨 🔰                |
| ~    | Status  | Complete    | d? Rep  | Activity Type         | Start Date     | ♥ Business                            | Relationship 7 | Typ Contact         | Product       | Subject                                     | Comment                                          |
| *    | ⊡ 05    | /19/2020 (5 | )       |                       |                |                                       |                |                     |               |                                             | ^                                                |
| G    | *       |             | ANNE    | Appointment           | 05/19/2020     | STI Technologies, Inc.                | Client         | Benjamin Burns      | Emerging      | Contract Status                             | The contract is with legal. Should hear back ne  |
| Ø    | *       |             | ANNE    | Appointment           | 05/19/2020     | American Air Liquide Holdings, Inc.   | Prospect       | Gregory B. Alexand  | £             | 6-Confirm Fee Schedule                      | Log notes into Satuit                            |
|      | *       |             | ANNE    | Follow Up             | 05/19/2020     | Williams College                      | Client         | Karen Maguire       |               | Send Materials                              | Send Materials on products                       |
|      | *       |             | ANNE    | Follow Up             | 05/19/2020     | Clarke, Roger and Amy                 | Client         | Roger Clarke        | Emerging      | User Conference                             | Reaching out to invite to our annual User Confi  |
| 30   | *       |             | ANNE    | Other                 | 05/19/2020     | Bullard Law                           | Client         | Steve Douglass      |               | Fiduciary Rule Updates                      | Full implementation will now occur on July 1, 2( |
| 0    | ⊡ 05    | /18/2020 (7 | )       |                       |                |                                       |                |                     |               |                                             |                                                  |
| *    | 1       |             | ANNE    | Appointment           | 05/18/2020     | Kraft Family Office                   | Client         | Jonathan Kraft      | Emerging      | Review Product Lines                        | First meeting with Jon to review the product lin |
|      | 1       |             | ANNE    | Appointment           | 05/18/2020     | Accenture, LLP                        | Prospect       | Paul Vick           | Euro Equities | Meeting with Paul and Team                  | Meeting with Paul and three of his team memb     |
| r.   | 11      |             | ANNE    | Follow Up             | 05/18/2020     | Williams College                      | Client         | Karen Maguire       |               | Quarter Review Materials                    | Send 3rd quater review materials                 |
| ٦    |         |             | ANNE    | Other                 | 05/18/2020     | STI Technologies, Inc.                | Client         | Loid Brown          |               | Contribution request                        | Wants to add additional \$                       |
| Ð    | 11      |             | ANNE    | Phone Call            | 05/18/2020     | Gaylord & Dorothy Donnelley Founda    | Client         | Elliot R. Donnelley | Large Cap     | Complete RFI                                | Complete RFI and call Elliot to inform him of co |
|      | 11      |             | ANNE    | Phone Call            | 05/18/2020     | Ford Foundation                       | Prospect       | Donald Galligan     | Fixed         | RFI Needed                                  | Donald has not sent RFI yet - phone him to get   |
|      |         | •           | ANNE    | RFP                   | 05/18/2020     | BASF Corp.                            | Prospect       | Andre Becker        |               | 6-Confirm Fee Schedule                      | Log notes into Satuit                            |
|      | ⊡ 05    | /15/2020 (4 | )       |                       |                |                                       |                |                     |               |                                             |                                                  |
|      | 1       |             | ANNE    | Appointment           | 05/15/2020     | J.J. Callan Associates Inc            | Consultant     | Michael B. Johnson  | Euro Equities | Changes to the investment committee         | Linked from STI TECHNOLOGIES: Meeting with       |
|      | 11      |             | ANNE    | Appointment           | 05/15/2020     | Massachusetts 529 College Savings P   | l Prospect     | James Leighton      | Emerging      | Initial meeting to introduce our strategies | 5 Send over materials as well as our performance |
|      | 1       |             | ANNE    | Follow Up             | 05/15/2020     | Clarke, Tim & Joanne                  | Client         | Tim Clarke          |               | Annual KYC Meeting                          | Schedule KYC meeting with this client            |
|      | 11      |             | ANNE    | Follow Up             | 05/15/2020     | Elevator Constructors, IUEC, Locals # | Prospect       | Steve Sampson       |               | Schedule visit                              | Schedule meeting                                 |
|      | ⊡ 05    | /14/2020 (2 | )       |                       |                |                                       |                |                     |               |                                             |                                                  |
|      |         | 7           | ANNE    | Appointment           | 05/14/2020     | Merry Lynch Corporation               | Advisor        | Alan Cresson        | Fixed         | Dinner with Alan                            | Dinner with Alan.                                |
|      | 1       |             | ANNE    | Other                 | 05/14/2020     | Clarke, Tim & Joanne                  | Client         | Joanne Clarke       |               | Cash Flow Plan                              | Develop cash flow plan - discuss next spring     |

## RFP Processing (Current Status)

#### **Description:**

This Saved View shows all current RFP Documents. It is grouped by Current Status and shows the total number of Document records for each. A simple change of grouping then shows the number of Documents by Assigned To (Dept). This Saved View is configured as a Button in the Home Page examples and is the basis for multiple Charts in the Dashboard samples.

#### **Current Status Grouping**

| 6      | SA            | TUIT <b>CRM</b> ®                                  | Search SatuitCRM                                  |                            | 0,                          | 🕂 Add New 👻                        |               |                                                         |                                   |              | \$                             | stingy Cons                    | sulting Corp                    |
|--------|---------------|----------------------------------------------------|---------------------------------------------------|----------------------------|-----------------------------|------------------------------------|---------------|---------------------------------------------------------|-----------------------------------|--------------|--------------------------------|--------------------------------|---------------------------------|
| My I   | List          | Contacts Op                                        | oortunities Activi                                | ties Docume                | ents                        | Mailings & Events                  | Account       | s Deal Flow                                             | Package                           |              |                                | ۵                              | 🙎 ? 🥵 🕻                         |
| »<br>♠ | RFP Pro       | Business                                           | Configure 🖷 Save 👻 🍸 Fi<br>Contact<br>Contact (1) | Current Status             | Assigned To                 | o (Dept): Date Due                 | Document Type | Description                                             |                                   | Published? F | 1 - 12 of 12<br>Published Date | SatuitSIP Folder               | 1 of 1 <b>b</b>                 |
| õ      | JOHN          | Stingy Consulting Corp                             | Fred Jones                                        | Awaiting Feedback fi       | Client                      | 05/29/2020                         | RFP           | RFP online                                              |                                   |              | 05/19/2020                     | RFP Responses                  | Fred Jones                      |
| 2      | ANNE          | STI Technologies, Inc.<br>npleted (6)              | Ade Fadiora                                       | Awaiting Signatures        | Client                      | 05/29/2020                         | RFP           | Review Meeting - Agenda                                 | attached                          | V            | 05/19/2020                     | RFP Responses                  | Ade Fadiora                     |
| 0      | KAREN<br>ANNE | Breton Oil & Gas PLC<br>Stingy Consulting Corp     | James Petty<br>Martin Stingy                      | Completed<br>Completed     | Investment                  | Team 05/29/2020<br>Team 05/29/2020 | RFP<br>RFP    | Emerging Markets Search<br>Performance Review           | 1                                 | Z            | 05/19/2020<br>05/19/2020       | RFP Responses<br>RFP Responses | James Petty<br>Martin Stingy    |
| *      | ANNE<br>ANNE  | STI Technologies, Inc.<br>STI Technologies, Inc.   | Joanne Smith<br>Steve Brown                       | Completed<br>Completed     | Compliance<br>Investment    | 05/29/2020<br>Team 05/29/2020      | RFP<br>RFP    | Global Bonds RFP<br>Manager Search Questior             | nnaire prepared b                 | Y            | 05/19/2020<br>05/19/2020       | RFP Responses<br>RFP Responses | Joanne Smith<br>Steve Brown     |
| 1      | KAREN<br>ANNE | Breton Oil & Gas PLC<br>CTA (IL) Retirement        | Nicholas Harrington<br>Steve Burns                | Completed<br>Completed     | Investment<br>Compliance    | Team 05/29/2020<br>05/29/2020      | RFP<br>RFP    | RFP for Breton Oil & Gas V<br>Presentation for Large Ca | Worker's Trust<br>p Finals-CTA-IL | Z            | 05/19/2020<br>05/19/2020       | RFP Responses<br>RFP Responses | Nicholas Harrin្<br>Steve Burns |
| Ŀ      | 🗆 In P        | rogress (4)                                        |                                                   |                            |                             | / /                                |               |                                                         |                                   |              |                                |                                |                                 |
|        | ANNE          | J.J. Callan Associates Ind<br>Breton Oil & Gas PLC | Ronald D. Smiley                                  | In Progress<br>In Progress | Operations<br>Compliance    | 05/29/2020<br>05/29/2020           | RFP           | Global Bond Search for Al                               | BC Company Pens                   |              |                                |                                |                                 |
|        | ANNE          | STI Technologies, Inc.<br>STI Technologies, Inc.   | Martin Stingy (Consultant)<br>Mary Smithsonian    | In Progress<br>In Progress | Compliance<br>Client Servic | 05/29/2020<br>e 05/29/2020         | RFP<br>RFP    | RFP<br>RFP                                              |                                   | $\checkmark$ | 05/19/2020                     | RFP Responses                  | Mary Smithsonia                 |

## RFP Processing (Assigned To)

#### Assigned To Grouping

| Ø  | SAT     | UITCRM                   | ® Search SatuitCRM        |                      | 0             | Add New 👻          |               |                                |               |              | 0              | Stingy Con       | sulting Corp      |
|----|---------|--------------------------|---------------------------|----------------------|---------------|--------------------|---------------|--------------------------------|---------------|--------------|----------------|------------------|-------------------|
| My | List    | Contacts Op              | oportunities Activi       | ities Docume         | ents          | Mailings & Events  | Account       | s Deal Flow                    | Package       |              |                | ٥                | 🙎 ? 🥵 C           |
| >> | RFP Pro | cessing 🔒 Print 🏢        | Configure 📕 Save 👻 🍸 F    | ilter                |               |                    |               |                                |               |              | 1 - 12 of 12   | 📢 📢 Page:        | 1 of 1 🕨 🕨        |
|    | Rep     | Business                 | Contact                   | Current Status       | Assigned To   | o (Dept): Date Due | Document Type | Description                    | Pu            | ublished?    | Published Date | SatuitSIP Folder | SatuitSIP Recipie |
| 1  | 🗆 Clier | nt (2)                   |                           |                      |               |                    |               |                                |               |              |                |                  |                   |
| G  | JOHN    | Stingy Consulting Cor    | p. Fred Jones             | Awaiting Feedback fi | Client        | 05/29/2020         | RFP           | RFP online                     |               | <b>V</b>     | 05/19/2020     | RFP Responses    | Fred Jones        |
| õ  | ANNE    | STI Technologies, Inc.   | Ade Fadiora               | Awaiting Signatures  | Client        | 05/29/2020         | RFP           | Review Meeting - Agenda atta   | ched          | 2            | 05/19/2020     | RFP Responses    | Ade Fadiora       |
| a  | 🗆 Clier | nt Service (1)           |                           |                      |               |                    |               |                                |               |              |                |                  |                   |
| _  | ANNE    | STI Technologies, Inc.   | Mary Smithsonian          | In Progress          | Client Servic | ce 05/29/2020      | RFP           | RFP                            |               | $\checkmark$ | 05/19/2020     | RFP Responses    | Mary Smithsonia   |
| 30 | 🗉 Com   | pliance (4)              |                           |                      |               |                    |               |                                |               |              |                |                  |                   |
| 0  | ANNE    | STI Technologies, Inc.   | Joanne Smith              | Completed            | Compliance    | 05/29/2020         | RFP           | Global Bonds RFP               |               | $\checkmark$ | 05/19/2020     | RFP Responses    | Joanne Smith      |
| ×  | ANNE    | Breton Oil & Gas PLC     | Theodore Jones            | In Progress          | Compliance    | 05/29/2020         | RFP           | RFP from RFP Online            |               |              |                |                  |                   |
|    | ANNE    | CTA (IL) Retirement      | Steve Burns               | Completed            | Compliance    | 05/29/2020         | RFP           | Presentation for Large Cap Fir | nals-CTA-IL   | $\checkmark$ | 05/19/2020     | RFP Responses    | Steve Burns       |
| -  | ANNE    | STI Technologies, Inc.   | Martin Stingy (Consultant | ) In Progress        | Compliance    | 05/29/2020         | RFP           | RFP                            |               |              |                |                  |                   |
| ٦  | ⊡ Inve  | stment Team (4)          |                           |                      |               |                    |               |                                |               |              |                |                  |                   |
| B  | KAREN   | Breton Oil & Gas PLC     | James Petty               | Completed            | Investment    | Team 05/29/2020    | RFP           | Emerging Markets Search        |               | $\checkmark$ | 05/19/2020     | RFP Responses    | James Petty       |
|    | ANNE    | Stingy Consulting Cor    | p. Martin Stingy          | Completed            | Investment    | Team 05/29/2020    | RFP           | Performance Review             |               | $\checkmark$ | 05/19/2020     | RFP Responses    | Martin Stingy     |
|    | ANNE    | STI Technologies, Inc.   | Steve Brown               | Completed            | Investment    | Team 05/29/2020    | RFP           | Manager Search Questionnair    | re prepared b | $\checkmark$ | 05/19/2020     | RFP Responses    | Steve Brown       |
|    | KAREN   | Breton Oil & Gas PLC     | Nicholas Harrington       | Completed            | Investment    | Team 05/29/2020    | RFP           | RFP for Breton Oil & Gas Work  | ker's Trust   | $\checkmark$ | 05/19/2020     | RFP Responses    | Nicholas Harring  |
|    | 🗆 Ope   | rations (1)              |                           |                      |               |                    |               |                                |               |              |                |                  |                   |
|    | ANNE    | J.J. Callan Associates I | nc Ronald D. Smiley       | In Progress          | Operations    | 05/29/2020         | RFP           | Global Bond Search for ABC C   | ompany Pens   |              |                |                  |                   |

## **Client Engagement**

#### **Description:**

This Saved View shows all Entities where the Relationship Type is equal to Client. It is grouped by Tier and includes the Business Engagement Field as well as the Next and Last Activity and Appointment Dates. This Saved View is configured as a Button in the Home Page examples and is the basis for multiple Charts in the Dashboard samples. It is also used as a data source for SSRS Report examples

| 6                                                                               | SATU                                                                                                    | JITCE                                                | Search SatuitCRM                                                                                                    |                                                                               | 0,                                                                                                    | Add N                                                                   | ew 🔻                                                                                  |                                  |                                                                                                    |                                                                                                    |                                                                                                |                                                                                  | STITech                                              | nologies, Inc. |
|---------------------------------------------------------------------------------|----------------------------------------------------------------------------------------------------|------------------------------------------------------|----------------------------------------------------------------------------------------------------|-------------------------------------------------------------------------------|----------------------------------------------------------------------------------------------------|-------------------------------------------------------------------------|---------------------------------------------------------------------------------------|----------------------------------|----------------------------------------------------------------------------------------------------|----------------------------------------------------------------------------------------------------|------------------------------------------------------------------------------------------------|----------------------------------------------------------------------------------|------------------------------------------------------|----------------|
| My I                                                                            | List Co                                                                                                    | ontacts                                              | Opportunities Activit                                                                                                    | ies                                                                           | Documents                                                                                                    | Mailings                                                                | & Events                                                                              | Ac                               | counts l                                                                                                    | Deal Flow Packag                                                                                                    | e                                                                                              |                                                                                  | (                                                    | : 🙎 ? 🏰 🖬      |
| »><br>♠                                                                         | Client Engag<br>Business Eng<br>Tier I (4)                                                                                                    | gement   🗎<br>Ia Rep                                 | Print IIII Configure 💾 Save 🕶 🐧<br>Business                                                                                                    | Filter<br>Tier                                                                | Lity Type                                                                                                    | Region                                                                  | City                                                                                  | State                            | e Switchboard/Ho                                                                                                    | Market Segments/Keywords                                                                                                    | Last Activity                                                                                  | 1 - 20 of 20<br>Last Appointment                                                 | Next Activity                                        | 1 of 1 > >     |
| ()<br>()<br>()<br>()<br>()<br>()<br>()<br>()<br>()<br>()<br>()<br>()<br>()<br>( | ★★★<br>☆☆☆☆<br>★☆☆☆<br>★★☆☆<br>E Tier II (8                                                                                                    | ANNE<br>MAVERICK<br>ANNE<br>ANNE                     | STI Technologies, Inc.<br>Alabama Housing Finance Authority<br>American Museum of Natural History<br>Clarke, Tim & Joanne                                                                               | Tier I<br>Tier I<br>Tier I<br>Tier I                                          | Pension Fund<br>Public Fund<br>Foundation<br>HNW - Private Client                                                                     | North East<br>South East<br>North East<br>Canada                        | Braintree<br>Montgomery<br>New York<br>Toronto                                        | MA<br>AL<br>NY<br>ON             | 781-871-7788<br>334 244-9200<br>212 769-5130<br>416-555-1212                                                                      | Corporate Pension Fund; Enc<br>Other Tax Exempt<br>Other Tax Exempt<br>Family Office                                                                                         | 05/18/2020<br>08/28/2018<br>02/10/2020<br>01/20/2020                                           | 03/16/2020<br>02/10/2020<br>01/20/2020                                           | 03/21/2020                                           | 05/19/2020     |
| 0,<br>*<br>12<br>12                                                             | ****<br>****<br>****<br>****<br>****<br>****<br>****<br>****<br>****                                                                                                    | ANNE<br>BILL<br>ANNE<br>JOHN<br>BILL<br>ANNE<br>ANNE | Breton Oil & Gas PLC<br>Water Mellon Trust<br>Kraft Family Office<br>Robert L. Finestein Law Group<br>Gaylord & Dorothy Donnelley Founda<br>Alaska Airlines, Inc.<br>ABC Equity Partners<br>Bullard Law | Tier II<br>Tier II<br>Tier II<br>Tier II<br>Tier II<br>Tier II<br>Tier II     | Pension Fund<br>Bank<br>HNW - Private Client<br>Pension Fund<br>Foundation<br>Pension Fund<br>Money Manager<br>Foundation             | UK<br>North East<br>North East<br>MidWest<br>West<br>North East<br>West | London<br>Boston<br>Boston<br>Chicago<br>Seattle<br>Braintree<br>Portland             | MA<br>MA<br>IL<br>WA<br>MA<br>OR | +44 (0) 207 765 9<br>617-555-8900<br>617-987-2345<br>617-987-2345<br>312-977-2700<br>206 392-5040<br>781-771-7788<br>503-248-1134 | Corporate Pension Fund<br>Custodian Bank<br>Endowment; Family Office; Fe<br>Law Firm<br>Foundation; Plan Sponsor<br>Corporate Pension Fund<br>Investment Manager<br>Law Firm | 03/18/2020<br>03/17/2020<br>03/09/2020<br>01/17/2020<br>01/28/2018<br>09/26/2019<br>05/25/2018 | 03/08/2020<br>03/17/2020<br>03/02/2020<br>03/09/2020<br>01/17/2020<br>09/26/2019 | 03/20/2020<br>05/18/2020<br>05/19/2020               | 05/18/2020     |
|                                                                                 | <ul> <li>★ ☆ ☆</li> <li>★ ☆ ☆</li> <li>★ ☆ ☆</li> <li>★ ☆ ☆</li> <li>★ ☆ ☆</li> <li>★ ☆ ☆</li> <li>★ ☆ ☆</li> <li>☆ ☆ ☆ ☆</li> <li>☆ ☆ ☆ ☆</li> <li>☆ ☆ ☆ ☆</li> <li>☆ ☆ ☆ ☆</li> <li>☆ ☆ ☆ ☆</li> </ul> | ANNE<br>ANNE<br>ANNE<br>ANNE<br>ANNE<br>ANNE<br>ANNE | Kelly Family<br>Scott Family<br>Clarke, Roger and Amy<br>Clarke, John and Sarah - Logging<br>Williams College<br>University of Copenhagen<br>Eiger Capital                                              | Tier III<br>Tier III<br>Tier III<br>Tier III<br>Tier IV<br>Tier IV<br>Tier IV | HNW - Private Client<br>HNW - Private Client<br>HNW - Private Client<br>HNW - Private Client<br>Endowment<br>Foundation<br>Hedge Fund | Southeast<br>UK<br>Canada<br>Canada<br>North East<br>Europe<br>Europe   | Palm Beach<br>London<br>Mississauga<br>Oshawa<br>Williamstown<br>Copenhagen<br>Zurich | FL<br>ON<br>ON<br>MA             | 234-567-8900<br>+44 (0)207 314 8<br>555-416-7894<br>416-555-9999<br>413-987-7839<br>+45 (0)35 32 29 2<br>+41 (0)44 225 14         | Family Office<br>Family Office<br>Family Office<br>Family Office<br>Endowment<br>Foundation                                                                                  | 03/14/2020<br>05/03/2019<br>01/17/2020<br>01/21/2020<br>02/17/2020                             | 03/08/2020<br>05/03/2019<br>01/17/2020<br>01/21/2020<br>11/18/2019               | 05/21/2020<br>05/19/2020<br>05/21/2020<br>05/18/2020 | 05/21/2020     |

## **Client Negligence**

#### **Description:**

This Saved View was created by changing the grouping of the Client Engagement Saved View to be by the Month of the Last Activity Date column instead of Tier. The "Save As" feature allows us to give it a new name for this grouping while using the same underlying search criteria (Relationship Type = Client). This view lets us quickly see which Clients we have not had activity with recently so we can proactively engage.

| 0        | SATU           | TCR               | Search SatuitCRM                   |          | 0,                   | 🕂 Add Ne   | w 🕶          |       |                   |                              |              | Univ             | ersity of C     | openhager       |
|----------|----------------|-------------------|------------------------------------|----------|----------------------|------------|--------------|-------|-------------------|------------------------------|--------------|------------------|-----------------|-----------------|
| My L     | ist Cor        | itacts            | Opportunities Activitie            | 25       | Documents            | Mailings 8 | & Events     | Acco  | ounts De          | eal Flow Package             |              |                  | ٠               | 🙎 ? 🥵 🖨         |
| >>       | Client Neglige | ence 🔒 Pr         | rint 🏢 Configure 📕 Save 👻 🍸 F      | ilter    |                      |            |              |       |                   |                              |              | 1 - 20 of 20     | 🖣 🖣 Page: 1     | of 1 🕨 🔰        |
| <b>^</b> | Business Enga  | ge Rep<br>018 (1) | Business                           | Tier     | Entity Type          | Region     | City         | State | Switchboard/Ho    | Market Segments/Keywords     | Last Activit | Last Appointment | Next Activity N | ext Appointment |
| G        | 666            | MAVERICK          | Alabama Housing Finance Authority  | Tier I   | Public Fund          | South East | Montgomery   | AL    | 334 244-9200      | Other Tax Exempt             | 08/28/2018   |                  |                 | ^               |
| õ        | 🖃 May, 2019    | (1)               |                                    |          |                      |            |              |       |                   |                              |              |                  |                 |                 |
| 6        | *ûû            | ANNE              | Scott Family                       | Tier III | HNW - Private Client | UK         | London       |       | +44 (0)207 314 8  | Family Office                | 05/03/2019   | 05/03/2019       |                 |                 |
|          | 🗉 Septembe     | er, 2019 (1)      |                                    |          |                      |            |              |       |                   |                              |              |                  |                 |                 |
| 30       | 666            | ANNE              | ABC Equity Partners                | Tier II  | Money Manager        | North East | Braintree    | MA    | 781-771-7788      | Investment Manager           | 09/26/2019   | 09/26/2019       |                 |                 |
| 0        | 🗉 January, 2   | 2020 (4)          |                                    |          |                      |            |              |       |                   |                              |              |                  |                 |                 |
| *        | ***            | JOHN              | Gaylord & Dorothy Donnelley Founda | Tier II  | Foundation           | MidWest    | Chicago      | IL    | 312-977-2700      | Foundation; Plan Sponsor     | 01/17/2020   | 01/17/2020       | 05/18/2020      |                 |
|          | ★ ûûû          | ANNE              | Clarke, Roger and Amy              | Tier III | HNW - Private Client | Canada     | Mississauga  | ON    | 555-416-7894      | Family Office                | 01/17/2020   | 01/17/2020       | 05/19/2020      |                 |
| Ē        |                | ANNE              | Clarke, Tim & Joanne               | Tier I   | HNW - Private Client | Canada     | Toronto      | ON    | 416-555-1212      | Family Office                | 01/20/2020   | 01/20/2020       | 05/14/2020      |                 |
| 1        |                | ANNE              | Clarke, John and Sarah - Logging   | Tier III | HNW - Private Client | Canada     | Oshawa       | ON    | 416-555-9999      | Family Office                | 01/21/2020   | 01/21/2020       | 05/21/2020      | 05/21/2020      |
| B        | 🗆 February,    | 2020 (2)          |                                    |          |                      |            |              |       |                   |                              |              |                  |                 |                 |
|          | ★☆☆            | ANNE              | American Museum of Natural History | Tier I   | Foundation           | North East | New York     | NY    | 212 769-5130      | Other Tax Exempt             | 02/10/2020   | 02/10/2020       |                 |                 |
|          | ****           | KAREN             | Williams College                   | Tier IV  | Endowment            | North East | Williamstown | MA    | 413-987-7839      | Endowment                    | 02/17/2020   | 11/18/2019       | 05/18/2020      |                 |
|          | 🗆 March, 20    | 20 (5)            |                                    |          |                      |            |              |       |                   |                              |              |                  |                 |                 |
|          | ★☆☆            | ANNE              | Robert L. Finestein Law Group      | Tier II  | Pension Fund         | North East | Boston       | MA    | 617-987-2345      | Law Firm                     | 03/09/2020   | 03/09/2020       |                 |                 |
|          | ***            | ANNE              | Kraft Family Office                | Tier II  | HNW - Private Client | North East | Boston       | MA    | 617-987-2345      | Endowment; Family Office; Fo | 03/14/2020   | 03/02/2020       | 03/20/2020      | 05/18/2020      |
|          | <b>*</b>       | ANNE              | Kelly Family                       | Tier III | HNW - Private Client | Southeast  | Palm Beach   | FL    | 234-567-8900      | Family Office                | 03/14/2020   | 03/08/2020       | 05/21/2020      |                 |
|          |                | BILL              | Water Mellon Trust                 | Tier II  | Bank                 | North East | Boston       | MA    | 617-555-8900      | Custodian Bank               | 03/17/2020   | 03/17/2020       |                 |                 |
|          |                | ANNE              | Breton Oil & Gas PLC               | Tier II  | Pension Fund         | UK         | London       |       | +44 (0) 207 765 9 | Corporate Pension Fund       | 03/18/2020   | 03/08/2020       |                 |                 |
|          | ⊡ May, 2020    | (1)               |                                    |          |                      |            |              |       |                   |                              |              |                  |                 |                 |
|          | ***            | ANNE              | STI Technologies, Inc.             | Tier I   | Pension Fund         | North East | Braintree    | MA    | 781-871-7788      | Corporate Pension Fund; End  | 05/18/2020   | 03/16/2020       | 03/21/2020      | 05/19/2020      |

## Accounts – Active Portfolios

#### **Description:**

This Saved View shows all open accounts along with the Total AUM across all Portfolios. It is sorted by individual account value in descending order. Subsequent groupings allow us to view totals by Product, Market Segment, Entity Type, Product Group, Risk Level, etc. This Saved View is configured as a Button in the Home Page examples and is the basis for multiple Charts in the Dashboard samples. It is also used as a data source for SSRS Report examples.

| 6    | SATUIT <b>CRM</b> ®                | Search SatuitCRM           |                     | 0,           | 🕂 Add Ne      | ew 👻       |                 |                 |              |                  |                      | Breton O                | il & Gas F   | PLC          |
|------|------------------------------------|----------------------------|---------------------|--------------|---------------|------------|-----------------|-----------------|--------------|------------------|----------------------|-------------------------|--------------|--------------|
| My L | ist Contacts Oppo                  | ortunities Activi          | ties Doc            | uments       | Mailings a    | & Events   | Account         | s Deal          | Flow         | Package          |                      | ٥                       | ² ? 指        | •            |
| >>   | Accounts - Active Portfolios       | Print 🎟 Configure 📙        | Save 🔻 🍸 Filter     | 1            |               |            |                 |                 |              |                  | 1 - 38 o             | f 38 🔰 🖣 Page: 1        | of 1 🕨       | • •          |
|      | Business                           | Legal Account Name/Inve    | stor Portfol        | o Code Produ | ict Mai       | rket Value | Product Group   | Market Value As | s Risk Level | Risk Level As of | Market Segment       | Tax Status              | Consultant   |              |
| â    |                                    |                            |                     |              |               |            |                 |                 |              |                  | т                    | otal Market Value: 1,26 | 8,744,102.00 |              |
| G    | STI Technologies, Inc.             | STI Salaried Workers Pens  | ion Plan STI 123    | 45 Small     | Cap 162,      | ,345,679   | Global Equity   | 04/30/2020      | Stable       | 05/01/2020       | Corporate Pension    | Corporate-Taxable       | Mercer       | ~            |
| Ö    | ABC Equity Partners                | Insight Fund Master Accou  | unt VFMAST          | ER Insigh    | it Fund 95,0  | 000,000    | Fixed Income    | 04/30/2020      | Stable       | 07/30/2019       | Corporate Treasury   | Corporate-Taxable       | Mercer       |              |
|      | Clarke, Tim & Joanne               | Clarke IRREV Trust         | Clarke2             | Fixed        | 73,9          | 18,840     | Fixed Income    | 04/30/2020      | Stable       | 02/04/2020       | Family Trust         | Individual-Tax Exempt   | Cambridge    |              |
|      | Breton Oil & Gas PLC               | Pipeline Workers Pension   | Plan 123456         | 789 Small    | Cap 67,4      | 156,789    | Domestic Equity | 04/30/2020      | Stable       | 02/04/2020       | Corporate Pension    | Corporate-Taxable       | Callan       |              |
| 30   | American Museum of Natural History | Pipeline Workers Pension   | Plan JAB 123        | 46 Planni    | ing 67,4      | 156,789    | Other           | 04/30/2020      | Stable       | 12/02/2019       | Corporate Pension    | Corporate-Taxable       | Cambridge    |              |
| 0    | Alabama Housing Finance Authority  | Housing Workers Pension    | Plan AHH 12         | 351 Large    | Cap 67,4      | 156,789    | Domestic Equity | 04/30/2020      | Stable       | 02/04/2020       | Corporate Pension    | Corporate-Taxable       | Callan       |              |
| 21   | STI Technologies, Inc.             | STI Hourly Workers Pensio  | on Plan STI 210     | 01 Euro E    | Equities 64,9 | 982,700    | Global Equity   | 04/30/2020      | Stable       | 05/01/2020       | Corporate Pension    | Corporate-Taxable       | Mercer       |              |
| ~    | STI Technologies, Inc.             | STI Hourly Workers Pensio  | on Plan VFR123      | 59 Euro E    | Equities 64,9 | 982,700    | Global Equity   | 04/30/2020      | Stable       | 05/01/2020       | Corporate Pension    | Corporate-Taxable       | Mercer       |              |
| Ţ    | STI Technologies, Inc.             | STI Hourly Workers Pensio  | on Plan LLKJ 12     | 361 Euro E   | Equities 64,9 | 82,700     | Global Equity   | 04/30/2020      | Stable       | 05/01/2020       | Corporate Pension    | Corporate-Taxable       | Cambridge    |              |
|      | Alaska Airlines, Inc.              | Hourly Workers Pension P   | lan AK 2100         | 1 Euro E     | Equities 64,9 | 82,700     | Other           | 04/30/2020      | Stable       | 05/01/2020       | Corporate Pension    | Corporate-Taxable       | Callan       |              |
| -    | Clarke, Tim & Joanne               | Clarke & Associates, LLP   | Clarke3             | Euro E       | Equities 32,5 | 571,026    | Global Equity   | 04/30/2020      | Stable       | 02/04/2020       | Corporate Pension    | Corporate-Taxable       | Cambridge    |              |
|      | Alabama Housing Finance Authority  | Donnelly Foundation, LP    | SDE123              | 53 Small     | Cap 32,4      | 67,000     | Domestic Equity | 04/30/2020      | Stable       | 12/02/2019       | Foundation + Endowrr | Corporate-Tax Exempt    | Mercer       |              |
|      | Gaylord & Dorothy Donnelley Founda | Donnelly Foundation, LP    | NS 9821             | 02 Small     | Cap 31,6      | 47,000     | Domestic Equity | 04/30/2020      | At Risk      | 12/02/2019       | Foundation + Endowrr | Corporate-Tax Exempt    | Mercer       |              |
|      | American Museum of Natural History | AMNH Foundation, LP        | RDF123              | 49 Small     | Cap 30,5      | 68,000     | Domestic Equity | 04/30/2020      | Stable       | 12/02/2019       | Foundation + Endowrr | Corporate-Tax Exempt    | Mercer       |              |
|      | Water Mellon Trust                 | Watermellon Trust Defined  | d Benefit I NS 2314 | 1532 Emerg   | ging 26,0     | 000,000    | Global Equity   | 04/30/2020      | At Risk      | 12/02/2019       | Corporate Pension    | Corporate-Taxable       | Cambridge    |              |
|      | Water Mellon Trust                 | Watermellon Trust Defined  | d Benefit I JHBF 12 | 363 Euro E   | Equities 26,0 | 000,000    | Global Equity   | 04/30/2020      | Watch List   | 12/02/2019       | Corporate Treasury   | Corporate-Taxable       | Cambridge    |              |
|      | Water Mellon Trust                 | Watermellon Trust Defined  | d Benefit I PKNH12  | 2364 Euro E  | Equities 26,0 | 000,000    | Global Equity   | 04/30/2020      | At Risk      | 12/02/2019       | Corporate Treasury   | Corporate-Taxable       | Mercer       |              |
|      | Bullard Law                        | The Bullard Law 401(k) Pro | ofit Sharin BL1234  | 5 Japan      | Equities 24,7 | 66,731     | Fixed Income    | 04/30/2020      | Stable       | 02/04/2020       | Corporate Treasury   | Corporate-Taxable       | Cambridge    |              |
|      | Kraft Family Office                | Kraft Family Trust         | KR2231              | 1 Fixed      | 23,4          | 156,789    | Fixed Income    | 04/30/2020      | Stable       | 12/02/2019       | Individual           | Individual-Taxable      | Cambridge    |              |
|      | Alabama Housing Finance Authority  | Alabama Housing Finance    | Authority WEE123    | 54 Fixed     | 23,4          | 156,789    | Fixed Income    | 04/30/2020      | Stable       | 12/02/2019       | Corporate Treasury   | Corporate-Taxable       | Mercer       |              |
|      | Alabama Housing Finance Authority  | Salaried Workers Pension   | Plan 44 1234        | 5 Emerg      | ging 22,3     | 345,679    | Global Equity   | 04/30/2020      | At Risk      | 05/01/2020       | Corporate Pension    | Corporate-Taxable       | Callan       |              |
|      | American Museum of Natural History | Salaried Workers Pension   | Plan XCC 123        | 847 Emerg    | ging 22,3     | 345,679    | Global Equity   | 04/30/2020      | At Risk      | 12/02/2019       | Corporate Pension    | Corporate-Taxable       | Mercer       | $\checkmark$ |

## Accounts – Active Portfolios (Product)

#### **Grouped by Product**

| 0    | SATUIT <b>CRM</b> ®                | Search SatuitCRM                  |                 | 0           | Add New 🔻        |               |                |               |                  |                    | Breton C              | )il & Gas PL( | 1 1 |
|------|------------------------------------|-----------------------------------|-----------------|-------------|------------------|---------------|----------------|---------------|------------------|--------------------|-----------------------|---------------|-----|
| My L | ist Contacts Oppo                  | ortunities Activities             | Document        | s M         | ailings & Events | Accoun        | ts Dea         | l Flow        | Package          |                    | ٥                     | 🗳 😗 🏰 G       |     |
| >>   | Accounts - Active Portfolios       | Print 🏢 Configure 📙 Save 👻        | <b>T</b> Filter |             |                  |               |                |               |                  | 1 - 38             | of 38 🛛 🖨 Page:       | 1 of 1 🕨      |     |
| ~    | Business                           | Legal Account Name/Investor       | Portfolio Code  | Product     | A Market Value   | Product Group | Market Value / | As Risk Level | Risk Level As of | Market Segment     | Tax Status            | Consultant    |     |
| 1    | 🗉 Emerging (7)                     |                                   |                 |             |                  |               |                |               |                  |                    | Total Market Value: 1 | 15,803,516.00 |     |
| G    | Robert L. Finestein Law Group      | Feinstein Profit Sharing Fund     | RF56788         | Emerging    | 15,210,400       | Global Equity | 04/30/2020     | Watch List    | 12/02/2019       | Corporate Treasury | Corporate-Taxable     | Mercer        | ĺ   |
| Ō    | Water Mellon Trust                 | Watermellon Trust Defined Benefit | I NS 2314532    | Emerging    | 26,000,000       | Global Equity | 04/30/2020     | At Risk       | 12/02/2019       | Corporate Pension  | Corporate-Taxable     | Cambridge     |     |
| 6    | Alabama Housing Finance Authority  | Salaried Workers Pension Plan     | 44 12345        | Emerging    | 22,345,679       | Global Equity | 04/30/2020     | At Risk       | 05/01/2020       | Corporate Pension  | Corporate-Taxable     | Callan        |     |
|      | American Museum of Natural History | Salaried Workers Pension Plan     | XCC 12347       | Emerging    | 22,345,679       | Global Equity | 04/30/2020     | At Risk       | 12/02/2019       | Corporate Pension  | Corporate-Taxable     | Mercer        |     |
| 30   | Alabama Housing Finance Authority  | Feinstein Profit Sharing Fund     | SWA12356        | Emerging    | 5,210,400        | Global Equity | 04/30/2020     | At Risk       | 08/24/2016       | Corporate Treasury | Corporate-Taxable     | Mercer        |     |
| 0    | STI Technologies, Inc.             | STI Salaried Workers Pension Plan | WSAI12358       | Emerging    | 12,345,679       | Global Equity | 04/30/2020     | Stable        | 05/01/2020       | Corporate Pension  | Corporate-Taxable     | Mercer        |     |
| ×    | STI Technologies, Inc.             | STI Salaried Workers Pension Plan | QAWE12360       | Emerging    | 12,345,679       | Global Equity | 04/30/2020     | Stable        | 05/01/2020       | Corporate Pension  | Corporate-Taxable     | Mercer        |     |
|      | 🗆 Euro Equities (12)               |                                   |                 |             |                  |               |                |               |                  | ;                  | Total Market Value: 4 | 01,094,911.00 |     |
| ų.   | Breton Oil & Gas PLC               | Global Bond Fund A                | BGP12345        | Euro Equiti | es 12,345,678    | Other         | 04/30/2020     | At Risk       | 05/01/2020       | Corporate Pension  | Corporate-Taxable     | Callan        |     |
|      | STI Technologies, Inc.             | STI Hourly Workers Pension Plan   | STI 21001       | Euro Equiti | es 64,982,700    | Global Equity | 04/30/2020     | Stable        | 05/01/2020       | Corporate Pension  | Corporate-Taxable     | Mercer        |     |
| Ð    | American Museum of Natural History | Global Bond Fund A                | AMNH 12348      | Euro Equiti | es 12,345,678    | Global Equity | 04/30/2020     | At Risk       | 02/04/2020       | Corporate Treasury | Corporate-Taxable     | Callan        | Î   |
| _    | American Museum of Natural History | AMNH Large Cap Equities           | AMNH 12350      | Euro Equiti | es 14,345,651    | Global Equity | 04/30/2020     | At Risk       | 05/01/2020       | Corporate Treasury | Corporate-Taxable     | Callan        |     |
|      | Alabama Housing Finance Authority  | Housing Global Bond Fund A        | KBC 12352       | Euro Equiti | es 12,345,678    | Global Equity | 04/30/2020     | At Risk       | 12/02/2019       | Corporate Pension  | Corporate-Taxable     | Cambridge     |     |
|      | Robert L. Finestein Law Group      | Feinstein Profit Sharing Fund     | SSBC 12357      | Euro Equiti | es 5,210,400     | Global Equity | 04/30/2020     | Watch List    | 12/02/2019       | Corporate Treasury | Corporate-Taxable     | Mercer        |     |
|      | STI Technologies, Inc.             | STI Hourly Workers Pension Plan   | VFR12359        | Euro Equiti | es 64,982,700    | Global Equity | 04/30/2020     | Stable        | 05/01/2020       | Corporate Pension  | Corporate-Taxable     | Mercer        |     |
|      | STI Technologies, Inc.             | STI Hourly Workers Pension Plan   | LLKJ 12361      | Euro Equiti | es 64,982,700    | Global Equity | 04/30/2020     | Stable        | 05/01/2020       | Corporate Pension  | Corporate-Taxable     | Cambridge     |     |
|      | Water Mellon Trust                 | Watermellon Trust Defined Benefit | I JHBF 12363    | Euro Equiti | es 26,000,000    | Global Equity | 04/30/2020     | Watch List    | 12/02/2019       | Corporate Treasury | Corporate-Taxable     | Cambridge     |     |
|      | Water Mellon Trust                 | Watermellon Trust Defined Benefit | I PKNH12364     | Euro Equiti | es 26,000,000    | Global Equity | 04/30/2020     | At Risk       | 12/02/2019       | Corporate Treasury | Corporate-Taxable     | Mercer        |     |
|      | Alaska Airlines, Inc.              | Hourly Workers Pension Plan       | AK 21001        | Euro Equiti | es 64,982,700    | Other         | 04/30/2020     | Stable        | 05/01/2020       | Corporate Pension  | Corporate-Taxable     | Callan        |     |
|      | Clarke, Tim & Joanne               | Clarke & Associates, LLP          | Clarke3         | Euro Equiti | es 32,571,026    | Global Equity | 04/30/2020     | Stable        | 02/04/2020       | Corporate Pension  | Corporate-Taxable     | Cambridge     |     |
|      | □ Fixed (4)                        |                                   |                 |             |                  |               |                |               |                  |                    | Total Market Value: 1 | 33,155,148.00 | ļ   |
|      | Kraft Family Office                | Kraft Family Trust                | KR22311         | Fixed       | 23,456,789       | Fixed Income  | 04/30/2020     | Stable        | 12/02/2019       | Individual         | Individual-Taxable    | Cambridge     | ľ   |

## Accounts – Active Portfolios (Consultant)

#### Grouped by Consultant

| ist Contacts Oppo                  | ortunities Activities                | Document       | s Maili        | ngs & Events | Account         | s Deal         | Flow          | Package          |                    | •                      | 🧳 🕐 🖞        |
|------------------------------------|--------------------------------------|----------------|----------------|--------------|-----------------|----------------|---------------|------------------|--------------------|------------------------|--------------|
| Accounts - Active Portfolios 🛛 🔒   | Print 🏢 Configure 📙 Save 👻           | Filter         |                |              |                 |                |               |                  | 1 - 38             | of 38 🔰 🖣 Page: 🛛      | of 1         |
| Business                           | Legal Account Name/Investor          | Portfolio Code | Product        | Market Value | Product Group   | Market Value A | As Risk Level | Risk Level As of | Market Segment     | Tax Status             | Consultant   |
| 🖃 Callan (7)                       |                                      |                |                |              |                 |                |               |                  |                    | Total Market Value: 20 | 61,278,964.0 |
| Breton Oil & Gas PLC               | Global Bond Fund A                   | BGP12345       | Euro Equities  | 12,345,678   | Other           | 04/30/2020     | At Risk       | 05/01/2020       | Corporate Pension  | Corporate-Taxable      | Callan       |
| Breton Oil & Gas PLC               | Pipeline Workers Pension Plan        | 123456789      | Small Cap      | 67,456,789   | Domestic Equity | 04/30/2020     | Stable        | 02/04/2020       | Corporate Pension  | Corporate-Taxable      | Callan       |
| Alabama Housing Finance Authority  | Salaried Workers Pension Plan        | 44 12345       | Emerging       | 22,345,679   | Global Equity   | 04/30/2020     | At Risk       | 05/01/2020       | Corporate Pension  | Corporate-Taxable      | Callan       |
| American Museum of Natural History | Global Bond Fund A                   | AMNH 12348     | Euro Equities  | 12,345,678   | Global Equity   | 04/30/2020     | At Risk       | 02/04/2020       | Corporate Treasury | Corporate-Taxable      | Callan       |
| American Museum of Natural History | AMNH Large Cap Equities              | AMNH 12350     | Euro Equities  | 14,345,651   | Global Equity   | 04/30/2020     | At Risk       | 05/01/2020       | Corporate Treasury | Corporate-Taxable      | Callan       |
| Alabama Housing Finance Authority  | Housing Workers Pension Plan         | AHH 12351      | Large Cap      | 67,456,789   | Domestic Equity | 04/30/2020     | Stable        | 02/04/2020       | Corporate Pension  | Corporate-Taxable      | Callan       |
| Alaska Airlines, Inc.              | Hourly Workers Pension Plan          | AK 21001       | Euro Equities  | 64,982,700   | Other           | 04/30/2020     | Stable        | 05/01/2020       | Corporate Pension  | Corporate-Taxable      | Callan       |
| 🖃 Cambridge (13)                   |                                      |                |                |              |                 |                |               |                  |                    | Total Market Value: 38 | 83,347,033.  |
| Kraft Family Office                | Kraft Family Trust                   | KR22311        | Fixed          | 23,456,789   | Fixed Income    | 04/30/2020     | Stable        | 12/02/2019       | Individual         | Individual-Taxable     | Cambridge    |
| Water Mellon Trust                 | Watermellon Trust Defined Benefit I  | NS 2314532     | Emerging       | 26,000,000   | Global Equity   | 04/30/2020     | At Risk       | 12/02/2019       | Corporate Pension  | Corporate-Taxable      | Cambridg     |
| American Museum of Natural History | Pipeline Workers Pension Plan        | JAB 12346      | Planning       | 67,456,789   | Other           | 04/30/2020     | Stable        | 12/02/2019       | Corporate Pension  | Corporate-Taxable      | Cambridg     |
| Alabama Housing Finance Authority  | Housing Global Bond Fund A           | KBC 12352      | Euro Equities  | 12,345,678   | Global Equity   | 04/30/2020     | At Risk       | 12/02/2019       | Corporate Pension  | Corporate-Taxable      | Cambridg     |
| STI Technologies, Inc.             | STI Hourly Workers Pension Plan      | LLKJ 12361     | Euro Equities  | 64,982,700   | Global Equity   | 04/30/2020     | Stable        | 05/01/2020       | Corporate Pension  | Corporate-Taxable      | Cambridg     |
| STI Technologies, Inc.             | STI Large Cap Equities               | EGH 12362      | Large Cap      | 14,345,651   | Domestic Equity | 04/30/2020     | Stable        | 05/01/2020       | Corporate Pension  | Corporate-Taxable      | Cambridge    |
| Water Mellon Trust                 | Watermellon Trust Defined Benefit I  | JHBF 12363     | Euro Equities  | 26,000,000   | Global Equity   | 04/30/2020     | Watch List    | 12/02/2019       | Corporate Treasury | Corporate-Taxable      | Cambridg     |
| Bullard Law                        | The Bullard Law 401(k) Profit Sharin | BL12345        | Japan Equities | 24,766,731   | Fixed Income    | 04/30/2020     | Stable        | 02/04/2020       | Corporate Treasury | Corporate-Taxable      | Cambridg     |
| Clarke, Tim & Joanne               | Tim & Joanne Clarke Master           | Clarke1        | Large Cap      | 3,750,000    | Global Equity   | 04/30/2020     | Stable        | 02/04/2020       | Family Trust       | Individual-Taxable     | Cambridg     |
| Clarke, Tim & Joanne               | Clarke IRREV Trust                   | Clarke2        | Fixed          | 73,918,840   | Fixed Income    | 04/30/2020     | Stable        | 02/04/2020       | Family Trust       | Individual-Tax Exempt  | Cambridg     |
| Clarke, Tim & Joanne               | Clarke & Associates, LLP             | Clarke3        | Euro Equities  | 32,571,026   | Global Equity   | 04/30/2020     | Stable        | 02/04/2020       | Corporate Pension  | Corporate-Taxable      | Cambridge    |
| Clarke, John and Sarah - Logging   | John & Sarah Clarke Master           | ClarkeJS1      | Japan Equities | 1,430,099    | Global Equity   | 04/30/2020     | Stable        | 02/04/2020       | Individual         | Individual-Tax Exempt  | Cambridg     |
| Clarke, Roger and Amy              | Roger & Amy Clarke Master            | ClarkeRA1      | Fixed          | 12,322,730   | Fixed Income    | 04/30/2020     | Stable        | 02/04/2020       | Family Trust       | Individual-Tax Exempt  | Cambridg     |

# HOME PAGES

The SatuitCRM Home Page is seen when first logging into the system to help the user quickly navigate to their commonly used actions, Saved Views, and functions. The Home Page can be customized by each individual user based on their preferences. Upon login, the user will already have the Default Home Page which is designed to provide users with a simplified experience. The Default Homepage consists of the Recent Items, Upcoming Appointments, and Upcoming Tasks Default Lists.

The Home Page acts as the command center for quick and easy access to the information you need, updated in real time. Once you have identified the information you want to see you can create Saved Views with varying details quickly and easily and modify your Home Page accordingly. The layout is fully customizable, so you can resize your buttons and lists as well as use the drag-and-drop functionality to position additional Buttons and Custom or Default Lists.

## Default Home Page

#### **Description:**

The Default Home Page includes the default lists for Recent Items, Upcoming Appointments, and Upcoming Tasks. Clicking the Up Arrow in the top corner of each list promotes the item to a full Browse List of information.

| SATUIT                                                                                                    | CRM®  |                                                                                                    |                                                                                                    | 0,             | + Add New -               |                                                                                                    |           |        | STI Technologies, Inc.                                                                                                    |
|----------------------------------------------------------------------------------------------------|-------|----------------------------------------------------------------------------------------------------|----------------------------------------------------------------------------------------------------|----------------|---------------------------|----------------------------------------------------------------------------------------------------|-----------|--------|----------------------------------------------------------------------------------------------------|
| My List Contac                                                                                                    | s Opp | ortunities                                                                                                    | Activities                                                                                                    | Documents      | Mailings & Events         | Accounts                                                                                                    | Deal Flow | Packag | je 🔅 🗳 😗 💼 🕞                                                                                                    |
| My List     Contact        Home        Dashboard        Dashboard        Recent Items        Saved Views        Calendar        Advanced Search        Tools        SatuitCRA        Reporting        My Outputs | s Opp | ortunities Clarke, John a Business Clarke, Roger Business Clarke, Roger Business Clarke, Tim & Business Clarke, Tim & Business Clarke, Ti | Activities<br>Activities<br>and Sarah - Logging<br>and Amy<br>Joanne<br>gles, Inc.: RFP<br>ement: RFP<br>Gas PLC: RFP<br>gles, Inc.: RFP | Documents<br>• | Mailings & Events         | Accounts<br>intments<br>ing, Local #66, Robert<br>AM Initial Meeting<br>pany, Lenard Brent<br>AM Review RFP<br>arah - Logging, John C<br>PM Annual KYC Mee | Deal Flow | Packa  | ge                                                                                                    |
|                                                                                                    |       | Documents       Stingy Consu<br>Documents       Breton Oil &<br>Documents       STI Technolog<br>Documents       Stingy Consu<br>Documents       Stingy Consu<br>Documents                                                                                                    | lting Corp.: RFP<br>Gas PLC: RFP<br>gies, Inc.: RFP<br>lting Corp.: RFP                                                                  |                | Sunday<br>No Appointments |                                                                                                    |           |        | American Air Liquide Holdings, Inc., Gregory B. Alexander<br>05/22/2020 12:00 AM 6-Confirm Fee Schedule<br>Saturday<br>No Tasks<br>Sunday<br>No Tasks |

## **Basic Home Page**

#### **Description:**

This Home Page includes the default lists for Recent Items, Upcoming Tasks and Upcoming Appointments. It also has 3 buttons for frequently accessed Saved Views. Clicking on a Button opens the underlying Saved View with the same formatting.

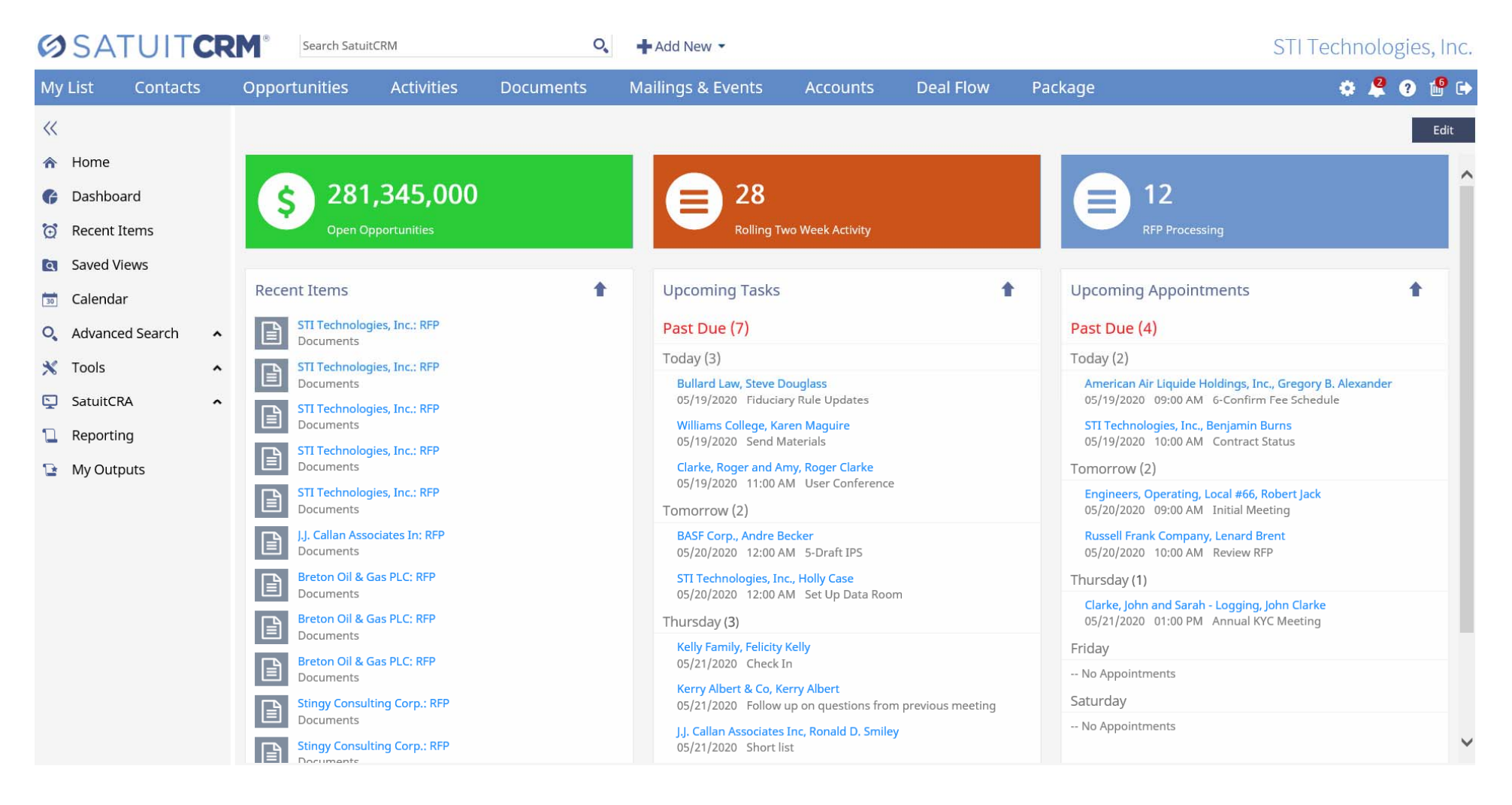

## List Only Home Page

#### **Description:**

This Home Page includes the default lists for My Open Opportunities, My Recently Updated Business and Contacts plus My Recent Activities. It also includes a Quick Links section for easy access to frequently used menu items. The columns that are displayed in each of the lists are configurable by the user. In the My Recently Updated Business example we have a top row of two columns with the Entity Name and City followed by a second row that shows the Relationship Type and Entity Type respectively.

| <b>Ø</b> SATUIT <b>CR</b>                                                                                                    | Search SatuitCRM                                                                                                    | (                                                                                                    | 2 | Add New 🔻                                                                                                    |                                                                                                    |                |      | Mercer                                                                                                    | Consulting, I | nc. |
|----------------------------------------------------------------------------------------------------|----------------------------------------------------------------------------------------------------|----------------------------------------------------------------------------------------------------|---|----------------------------------------------------------------------------------------------------|----------------------------------------------------------------------------------------------------|----------------|------|----------------------------------------------------------------------------------------------------|---------------|-----|
| My List Contacts                                                                                                    | Opportunities A                                                                                                    | ctivities Documents                                                                                                    | М | lailings & Events                                                                                                    | Accounts                                                                                                    | Deal Flow      | Pack | age                                                                                                    | * 🗳 ? 🖞       | •   |
| «                                                                                                    |                                                                                                    |                                                                                                    |   |                                                                                                    |                                                                                                    |                |      |                                                                                                    | Ed            | lit |
| <ul> <li>Home</li> <li>Dashboard</li> <li>Recent Items</li> <li>Saved Views</li> <li>Calendar</li> <li>Advanced Search</li> <li>Tools</li> </ul> | My Open Opportunit<br>Merry Lynch Corporation, P<br>Phase: 1-Early Stage Status<br>Water Mellon Trust, Product<br>Phase: 5-New Client Take O<br>Lawrence Rundle, Product -<br>Phase: 5-New Client Take O<br>Mercer Consulting, Inc., Pro<br>Phase: 7-Consultant Rating | ties<br>Product - Emerging<br>s: 1-In Progress<br>st - Emerging<br>on Status: 2-Won<br>- Emerging<br>on Status: 2-Won<br>oduct - Emerging<br>Status: 1-In Progress<br>oduct - Emerging | • | My Recently Up<br>ABC Equity Partners,<br>Client Money Manag<br>Alabama Housing Fin<br>Client Public Fund<br>Alaska Airlines, Inc., S<br>Client Pension Fund<br>American Museum of<br>Client Foundation<br>Breton Oil & Gas PLC                                                           | dated Business<br>Braintree<br>ger<br>aance Authority, Monto<br>iseattle<br>f Natural History, New                        | jomery<br>York | *    | My Recently Updated Contacts<br>CTA (IL) Retirement,<br>Steve Burns StarBurns@Community.com<br>Clarke, Tim & Joanne,<br>Tim Clarke tclarke@demomail.com<br>STI Technologies, Inc.,<br>Chandler Grabowski<br>Breton Oil & Gas PLC,<br>Nicholas Harrington demomail3@satuit.com                                                                       | *             |     |
| <ul> <li>SatuitCRA</li> <li>Reporting</li> </ul>                                                                                                 | Phase: 7-Consultant Rating                                                                                                    | Status: 1-In Progress                                                                                                    |   | Client Pension Fund<br>Bullard Law, Portland<br>Client Foundation                                                                                                    |                                                                                                    |                |      | James Petty demomail1@satuit.com                                                                                                    |               |     |
| My Outputs                                                                                                    | Quick Links<br>Dashboard<br>Contacts Search<br>Email Marketing<br>System Administrator<br>Client Reports                                                                                                    |                                                                                                    |   | Clarke, John and Sara<br>Client HNW - Private<br>Clarke, Roger and An<br>Client HNW - Private<br>Clarke, Tim & Joanne,<br>Client HNW - Private<br>Eiger Capital, Zurich<br>Client Hedge Fund<br>Gaylord & Dorothy D<br>Client Foundation<br>Kelly Family, Palm Be<br>Client HNW - Private | h - Logging, Oshawa<br>: Client<br>:: Client<br>: <b>Toronto</b><br>: Client<br>onnelley Foundation, C<br>ach<br>: Client | Thicago        |      | My Recent Activities<br>CTA (IL) Retirement, RFP<br>New RFP - Wanda Black<br>Alcoa Inc., RFP<br>New RFP Request - Regina M. Hitchery<br>Catholic Health Initiatives, RFP<br>RFP Request - Herbert J. Vallier<br>CTA (IL) Retirement, RFP<br>New RFP - Tom Collins<br>American Air Liquide Holdings, Inc., RFP<br>RFP Request - Gregory B. Alexander | +             |     |

## Button Only Home Page

#### Description:

This Home Page is configured for someone who wants access to a lot of different information without having to search for information. Some buttons use the same underlying Saved View to show Counts vs. Totals and the user has chosen to customize the Button colors to more easily understand what type of list the Button corresponds to (e.g. Green for Sales, Blue for Business, Red for Activity, etc.). By default Buttons are Blue but each user can set their own colors as they see fit.

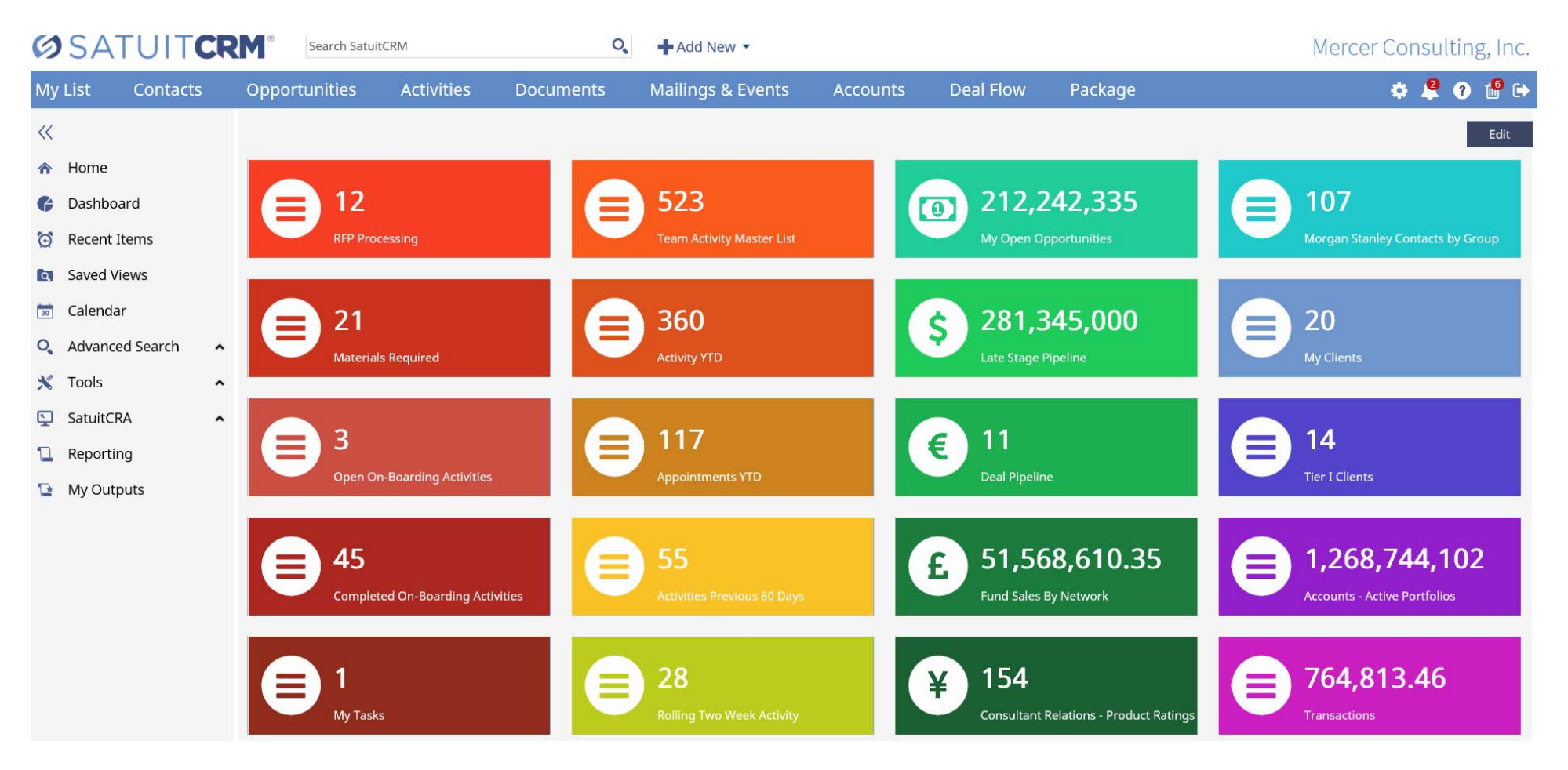

## Typical Home Page

#### **Description:**

The typical Home Page includes a mix of Buttons and Lists and it is up to each individual user to decide how they want to configure. Home Pages can always be edited at any point to change what is displayed.

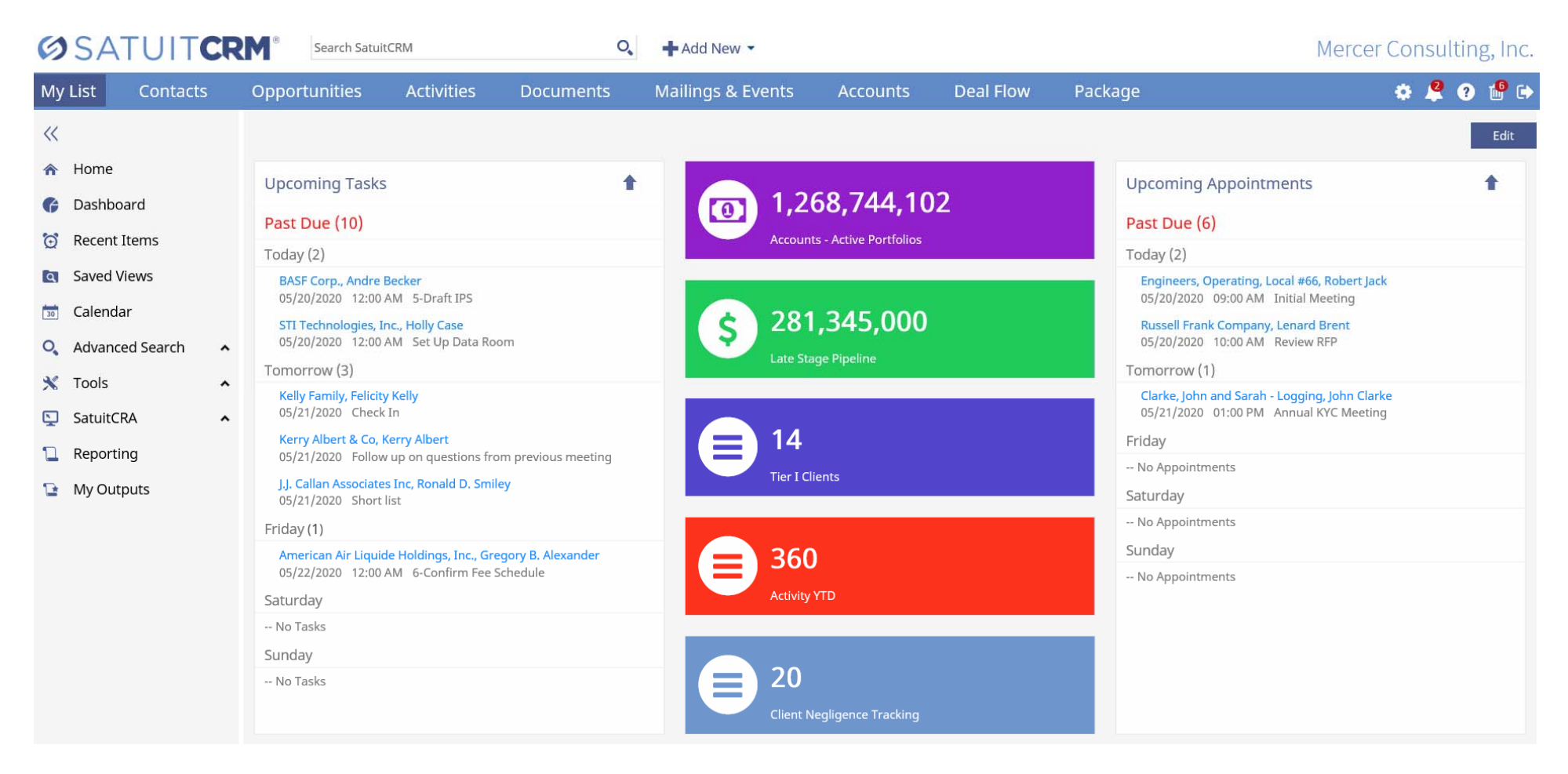

# DASHBOARDS

The Dashboard tool is an easy to use interface for creating collections of Charts that can be organized to display multiple SatuitCRM data points. Charts are built from Saved View data. One Saved View can be used as the source for multiple Charts and Charts can be saved as public or private. Once the Charts have been created, they can be configured into Dashboards which can then be published to other users. One Chart can appear in Multiple Dashboards and users can have multiple Dashboard Views.

While using Dashboards, users can interact directly with the information. When you click the 'Show Data' button from the Dashboard you will see the underlying data that the Chart represents displayed below the Chart. Users can click on any record on the saved view to drill down and view or edit the record detail page. Upon saving if the edited field is used in the Chart, then it reflects on the Chart. Users may also Filter the data in the Saved View and the Chart will display only the filtered information.

## **Appointment Details**

#### **Description:**

This dashboard provides a summary of information related to Appointments YTD. It includes a gauge to track overall team goals for the year, a donut chart that gives a breakdown by Relationship Type and a pie chart with a breakdown by rep. It also includes a bar chart that shows the number of appointments by month against a target line, broken down by rep. All of these Charts use a filtered version of the "Activity YTD" Saved View and shows how one View can be displayed in multiple ways.

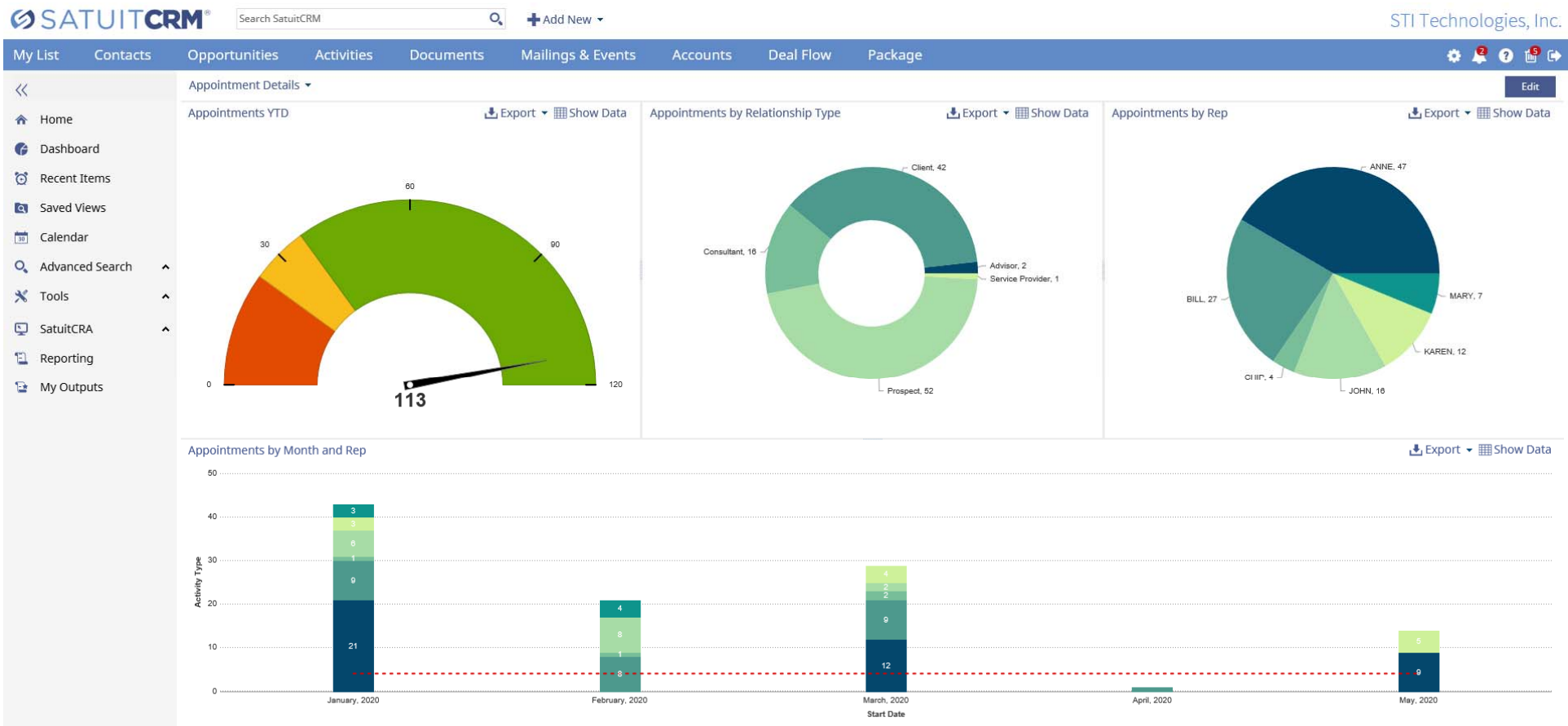

📊 ANNE 👖 BILL 👖 CHIP 📊 JOHN 👖 KAREN 👖 MARY 🔷 Target:4

## Appointments by Month and Rep (SHOW DATA VIEW)

#### **Description:**

This is the view we see when we select Show Data for the Appointments by Month and Rep Chart on the previous page. Notice the underlying Saved View data is visible below the chart and can be directly edited to update the Chart in real time.

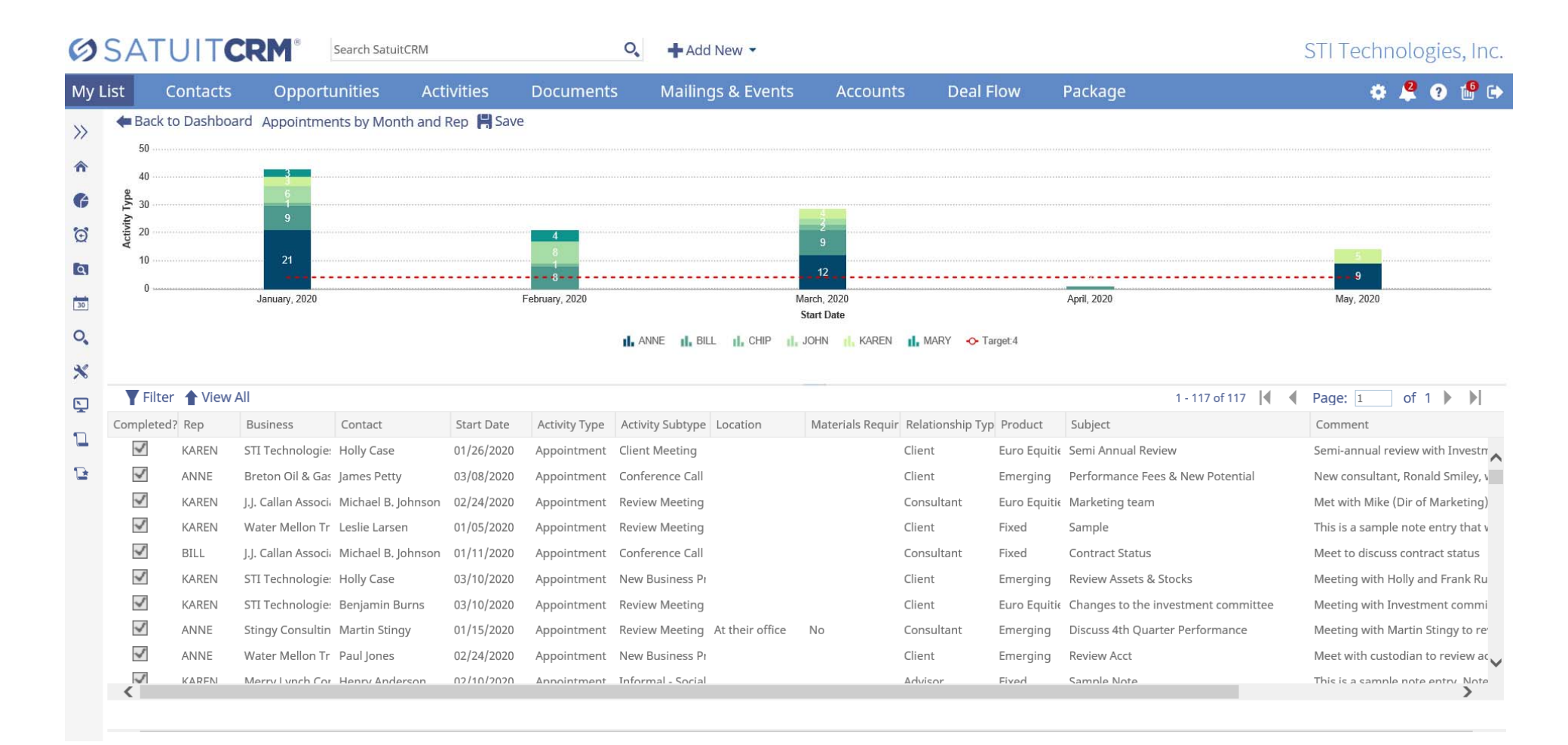

## Sales Data

#### **Description:**

This dashboard provides a summary of information related to Sales. It includes a Bar chart that shows the number of meetings YTD by Month for each rep along with a goal line. Next there is a bar chart that tracks Sales revenue by Product. There is a Funnel chart that shows open opportunity totals by stage and finally a bar chart showing total sales by Rep for the year.

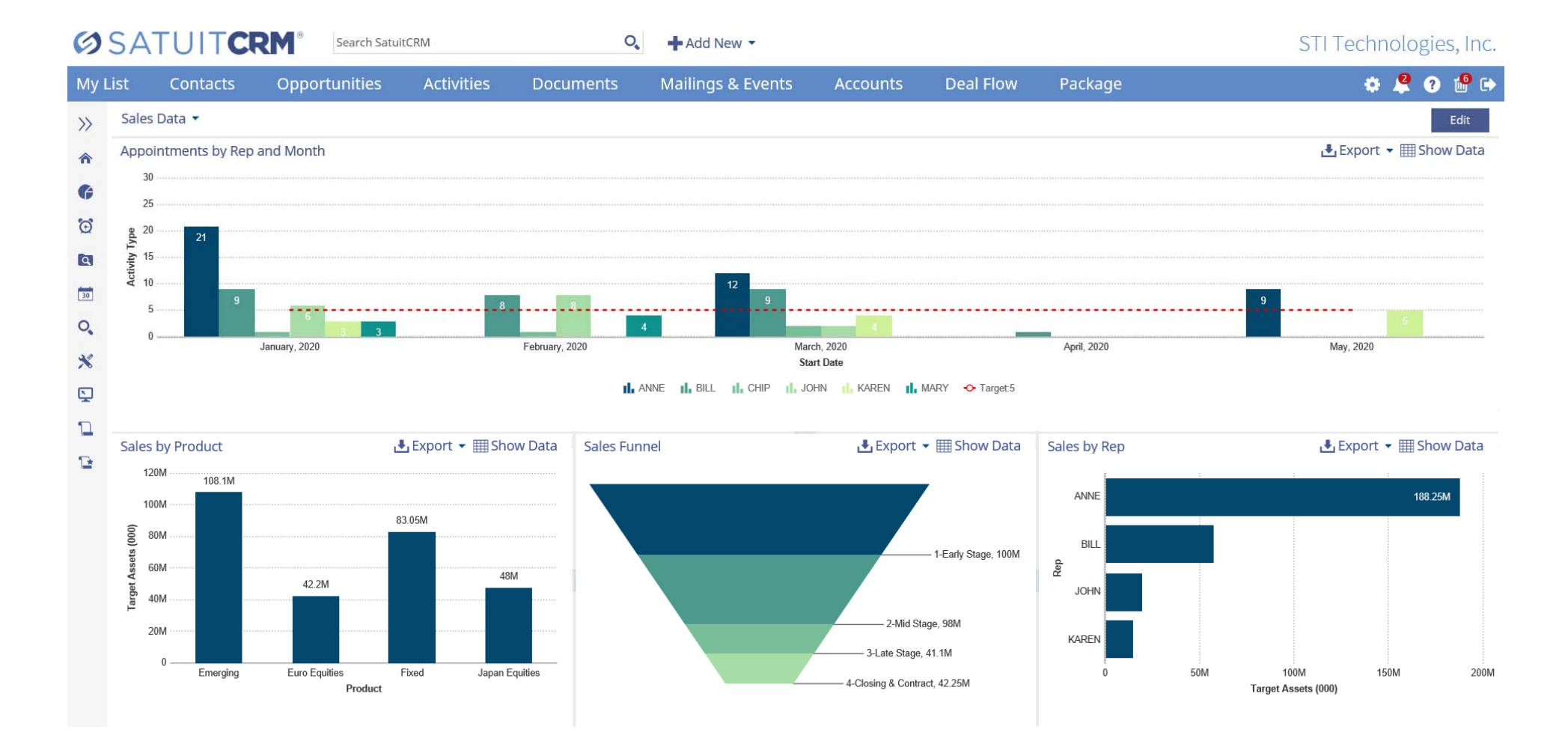

## Client Data

#### **Description:**

This dashboard provides a summary of information related to Client Accounts. It includes a bar chart to show a breakdown of AUM by Product, a donut chart that gives an overview of Client Risk Ratings by account and another bar chart that shows total AUM by Entity Type.

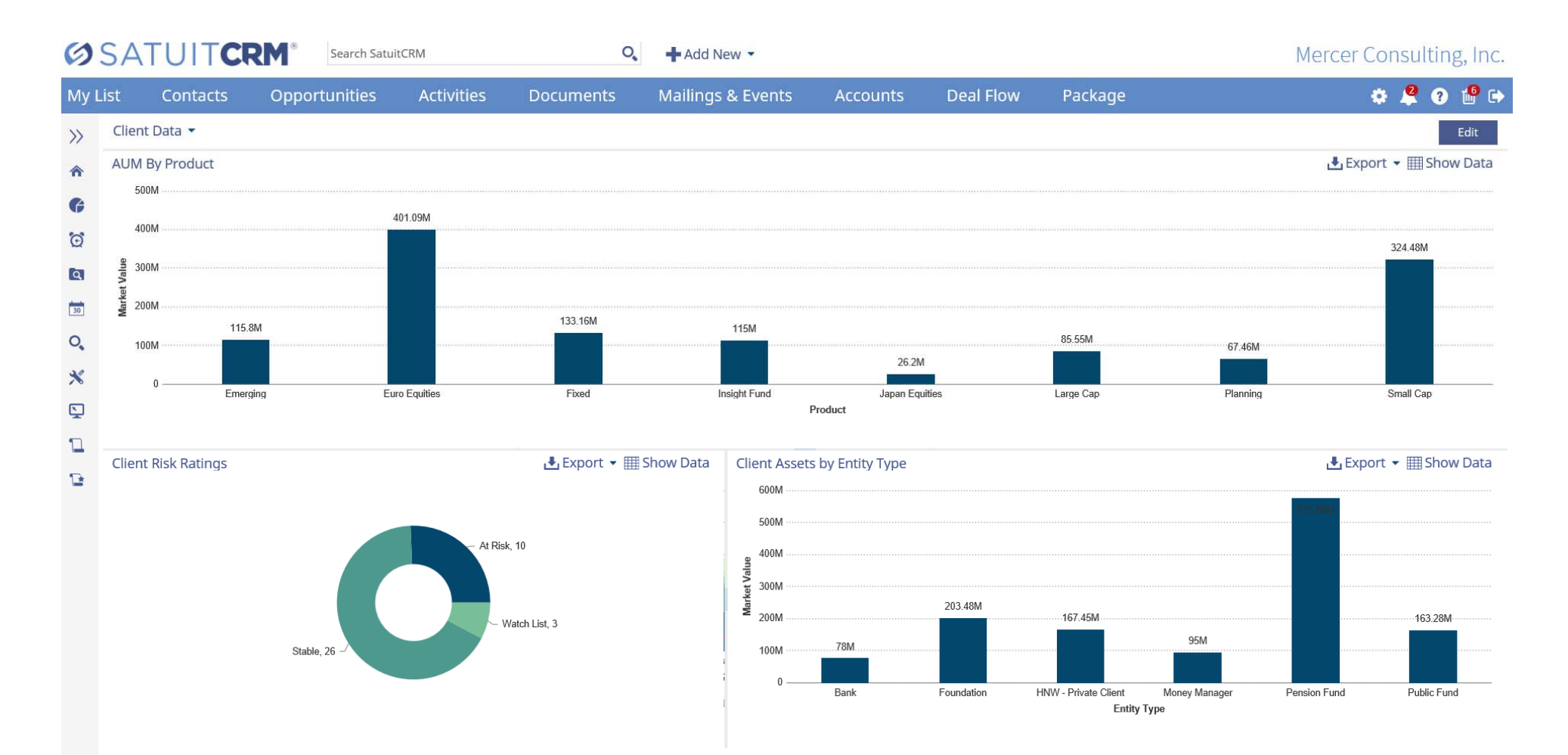

## Dealflow Data

#### **Description:**

This dashboard provides a summary of information related to Dealflow. It includes a Funnel graph that shows the count of deals by phase and the wedge sizes are determined by the total revenue estimate for each phase. It has a Pie chart that shows a count of open Deals based on transaction type and it also has a Bar chart that is similar to the funnel in that it has the count and total dollars for each phase but it is a different visual representation of the data.

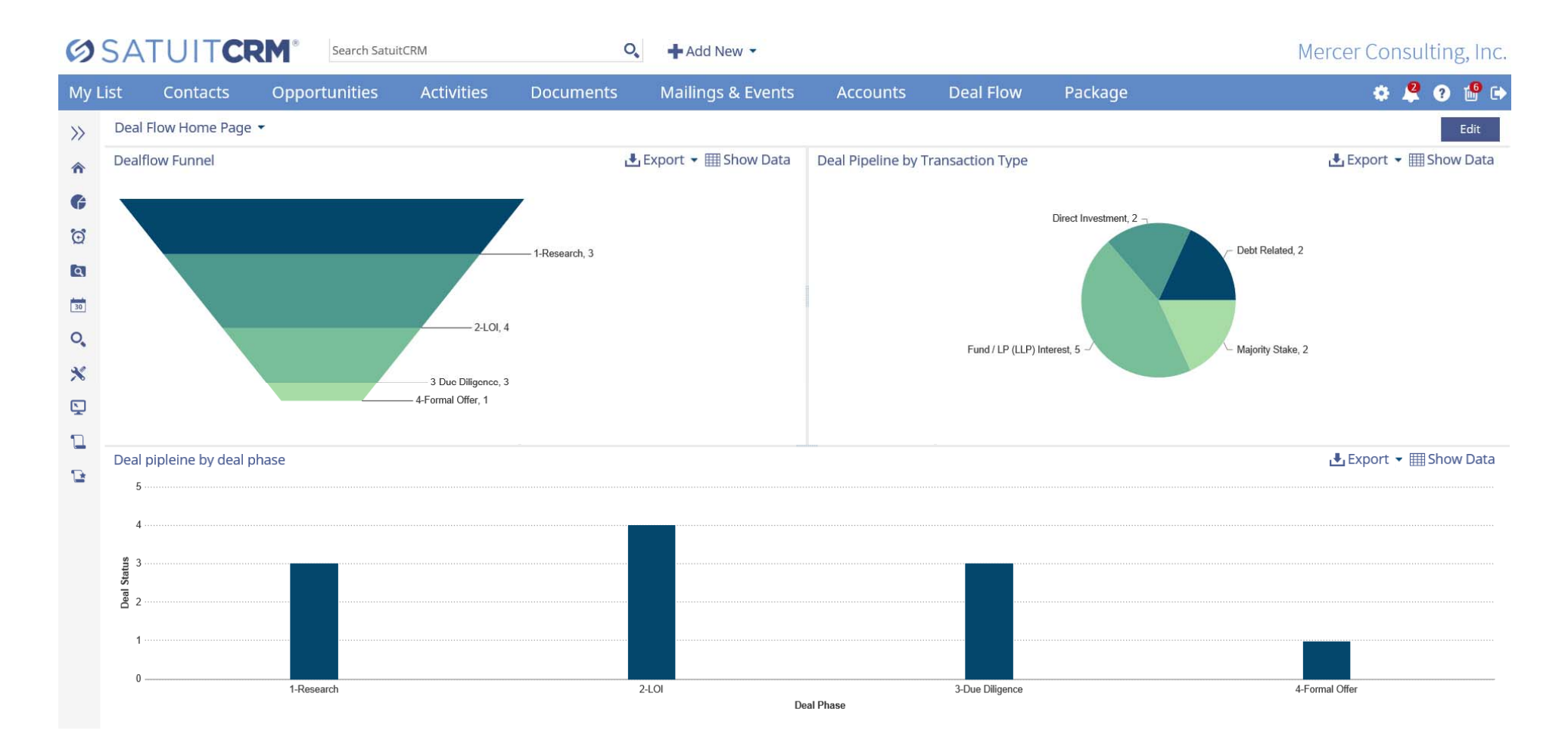

## Marketing Campaigns

#### **Description:**

This dashboard provides a summary of information related to eMail Marketing. It includes a Line chart that shows the number of newsletters sent by month as well as a bar chart that also shows the breakdown of Opens, Not Opened, Bounces, and Unsubscribes.

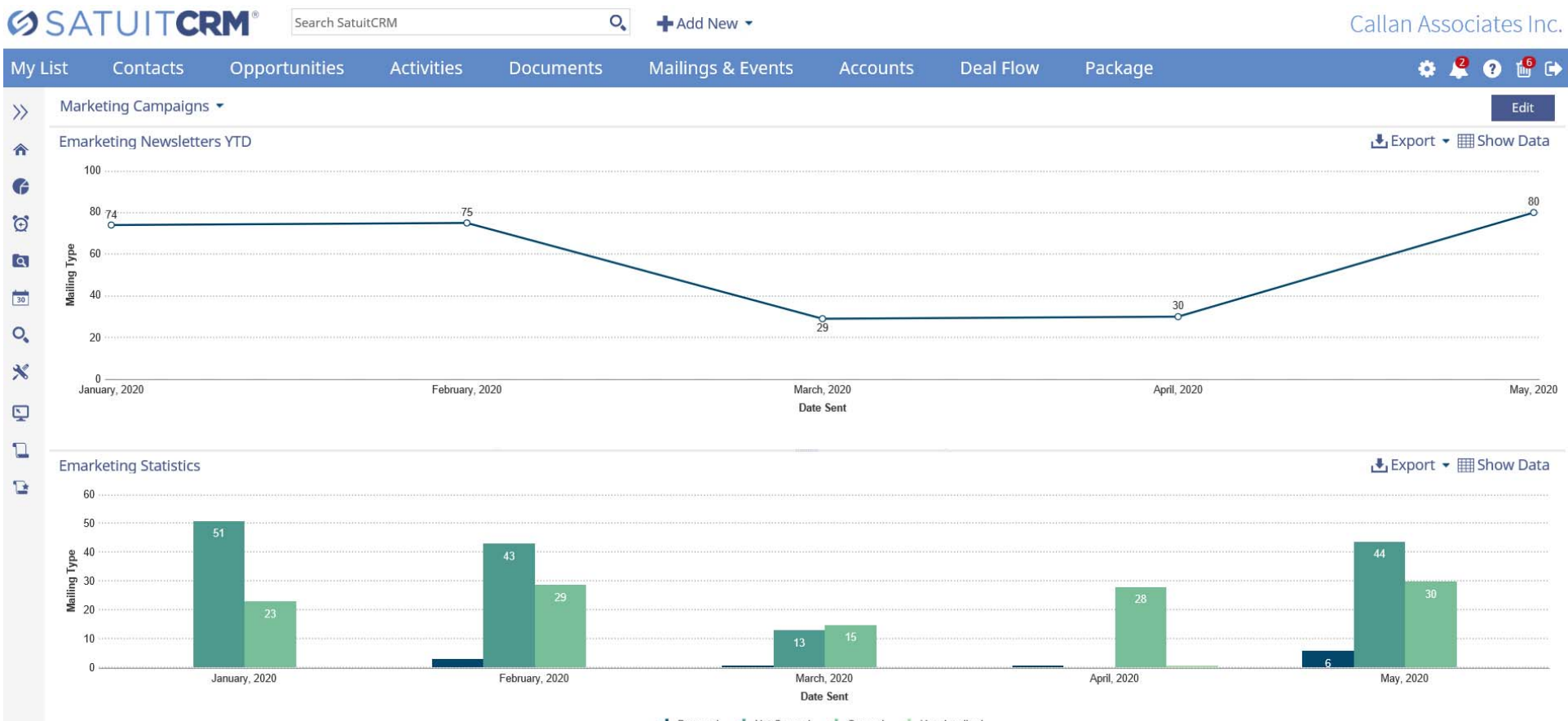

I Bounced I Not Opened I Opened I Unsubscribed

## **RFP** Processing

#### Description:

This dashboard provides a summary of information related to RFP Processing. It includes a Pie chart that shows the number of open RFP requests by Business, a Gauge that tracks the overall number of requests vs the yearly goal and a bar chart that shows the number of requests for each Rep.

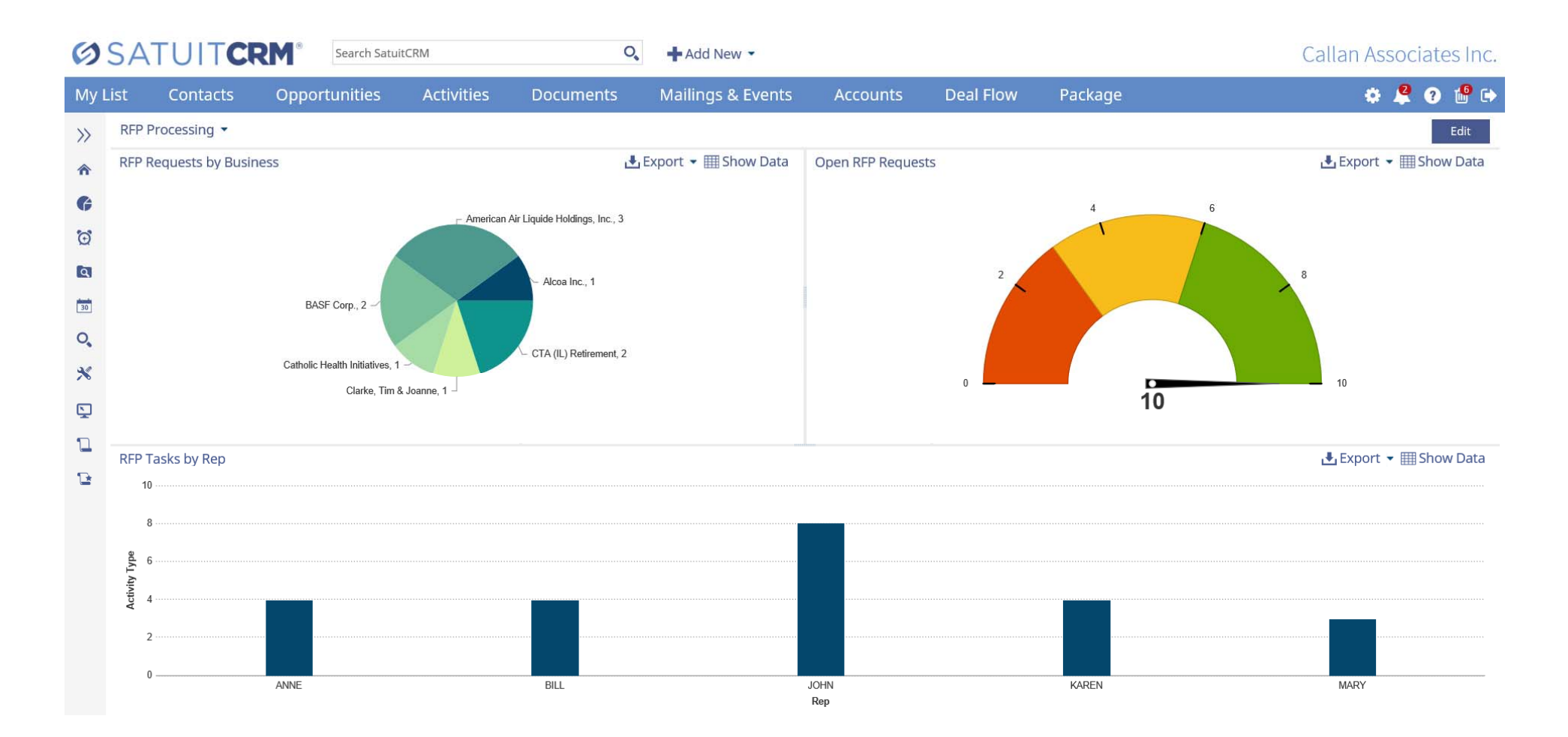

## **Fund Sales**

#### **Description:**

This dashboard provides a summary of information related to Fund Sales Distributions. It shows historical Fund Sales by Year, Current Year sales by Fund Name and finally Fund Sales by Group.

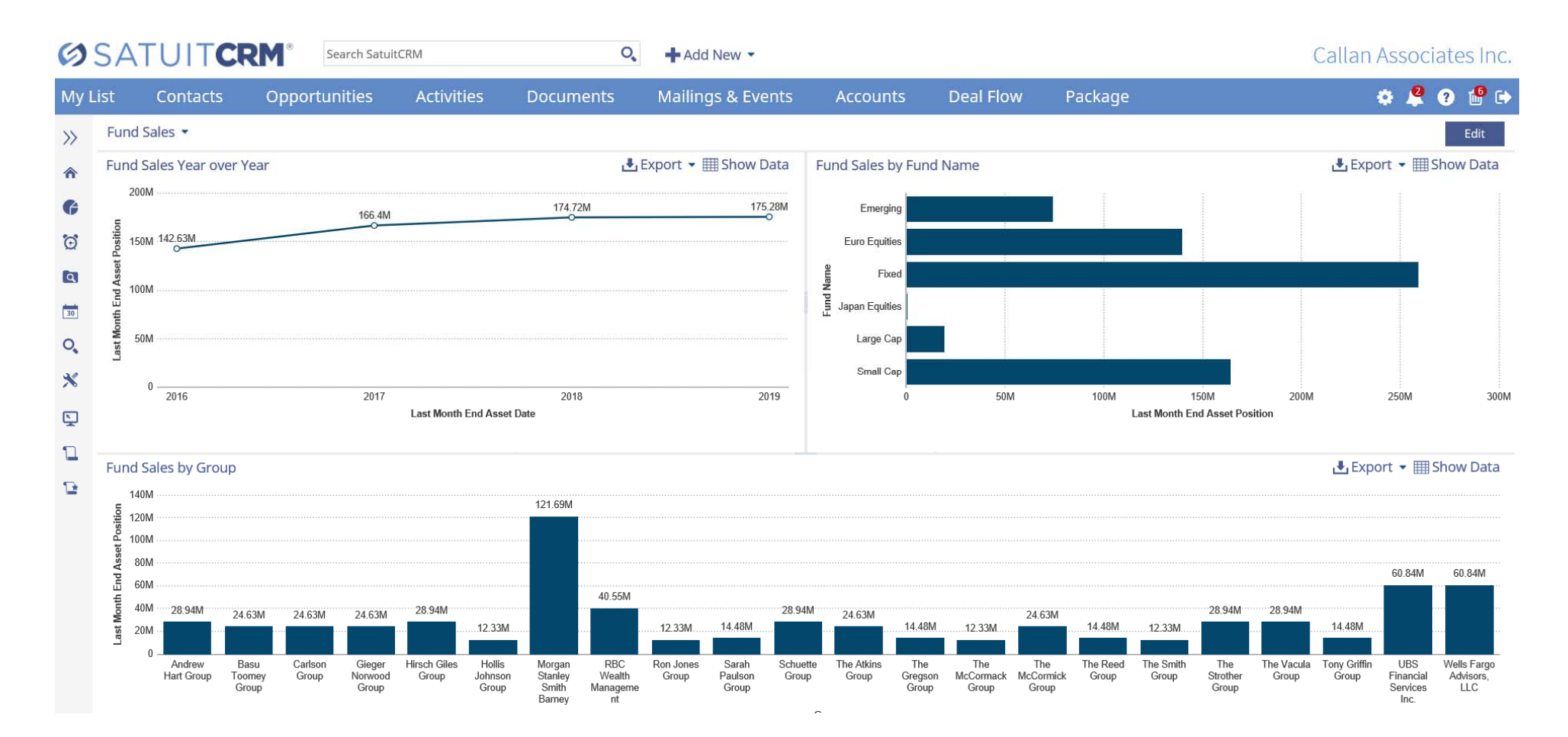

# SIP INVESTOR VIEWS

Portal Administrators are able to customize views for each client or group of Portal users. This is what users see when they first login to your Portal. Tools allow you to customize font types, sizes, and colors for the different objects which can include Newsfeeds, Graphs, and Text Areas. The Object Library allows you to create and maintain objects that can be added to one or more Investor Views.

The Account Summary Object is available when Account Data is enabled on an Investor View and populates information from linked accounts to the Investor. Account Summary and Detail Tabs are also fully configurable and customizable.

## Excluding Account Summary Object

#### **Description:**

This Investor View is designed for the Portal user who only wants to receive Documents via the Portal and does not include the Account Summary object. The Investor View page has information about the Client's Relationship Management team and other items of interest regarding your firm while the documents are accessible through a separate panel. There is a third panel where you can optionally allow the user to update their contact information.

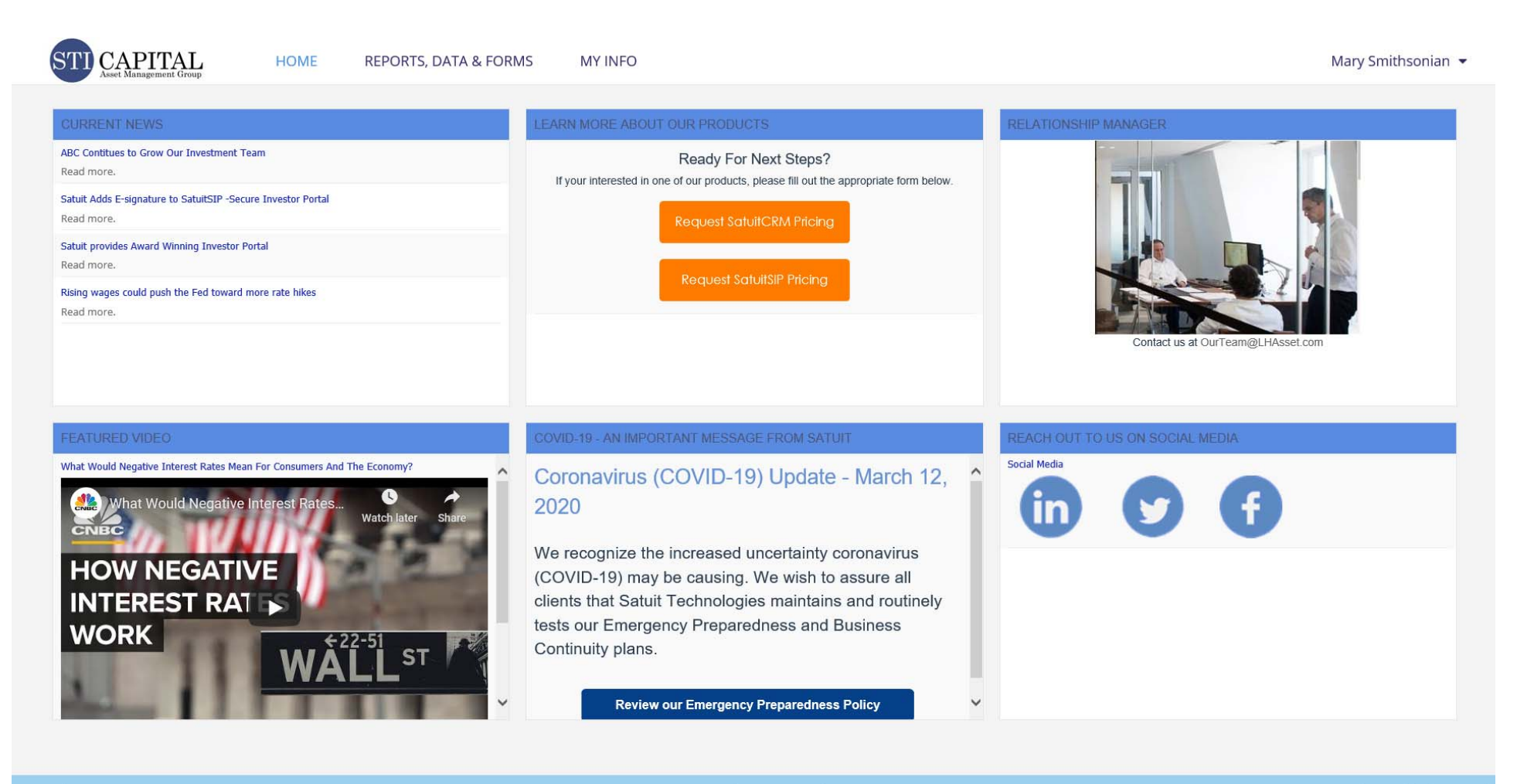

Privacy Disclaimer Terms of Use

## Including Account Summary Object

#### **Description:**

This Investor View is designed for the Portal user who not only wants to receive Documents via the Portal but also wants to be able to view their Account information. The landing page has information about the Client's Relationship Manager and other items of interest regarding your firm while also including a summary view of Accounts for that user. There is a panel that shows individual Account Market Values and a Total for all. This particular view also includes a summary graph of the overall Accounts. When a user selects one of the individual accounts the page shifts to an Account Details display which can be further customized to display Charts and Data related to each specific Account.

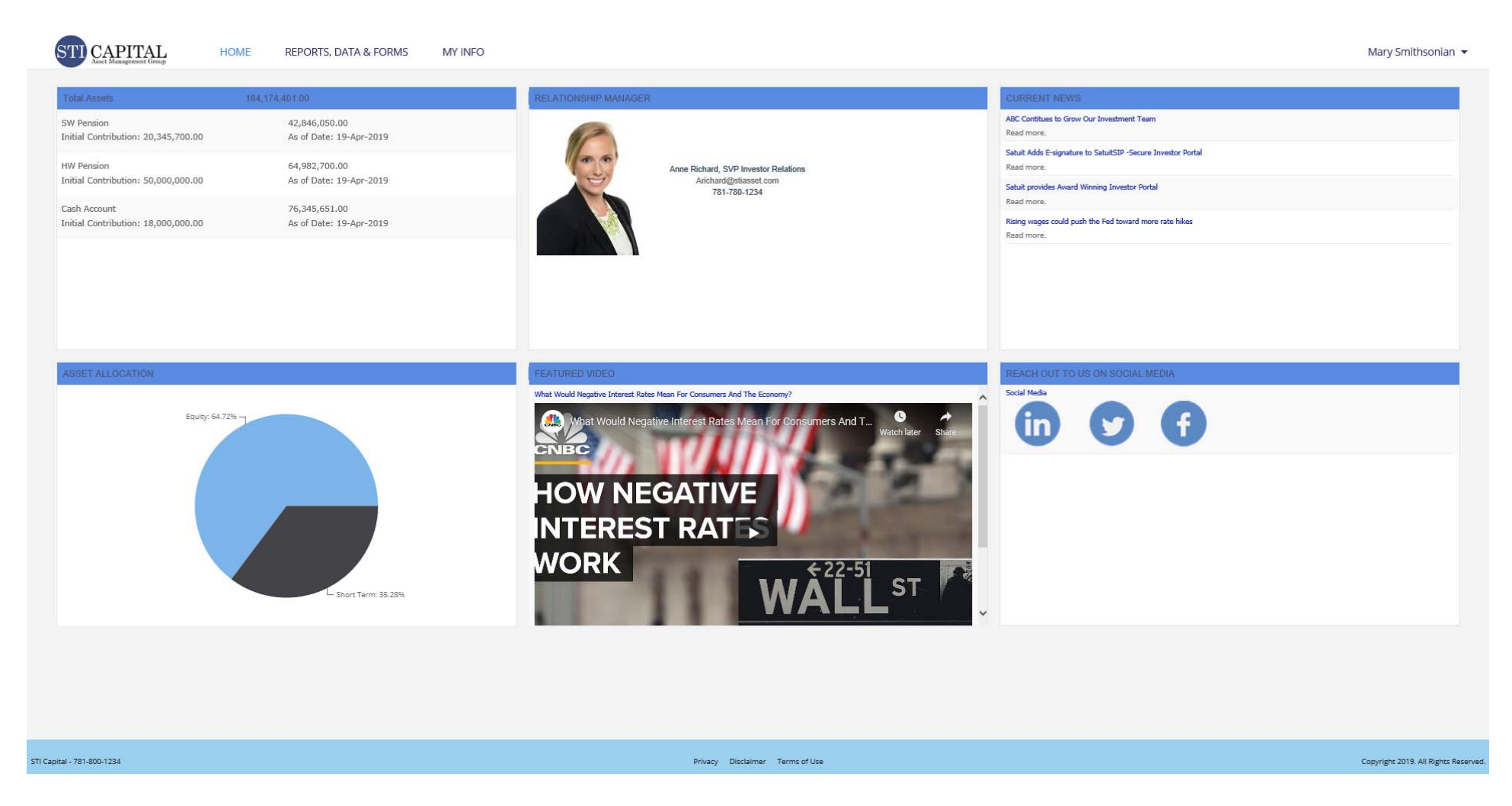

# SIP ACCOUNT SUMMARY DETAILS

The Account Summary Object is available when Account Data is enabled on an Investor View and populates information from linked accounts to the Investor. When this option is enabled additional data views become available. When a user clicks on an individual account the view shifts to an account summary view which can also have sub tabs of data about the holdings and transactions for the account as an example.

## Account Summary

#### **Description:**

This view shows details related to an individual account. It has summary details, a donut chart showing the Holdings by Asset Type for the individual Account and has two bar graphs related to the Growth of the Investment over time along with a Performance breakdown.

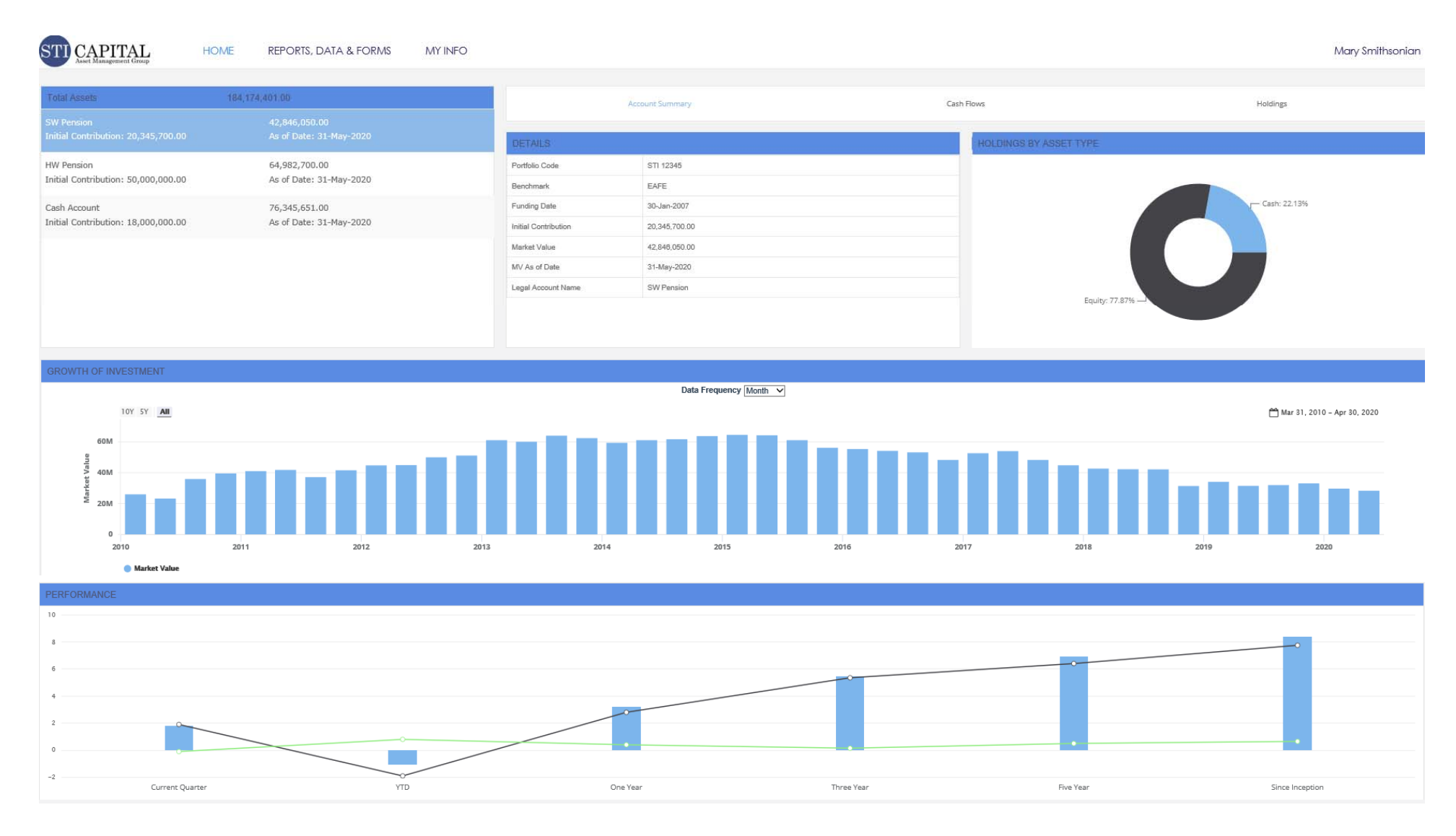

## Cash Flows

#### **Description:**

This view shows details related to an individual account. It has an area chart showing Balances over time for the individual Account and has a second bar graph showing Inflows and Outflows for the Account. These Charts include time filters which allow the user to specify the data frequency and time periods used.

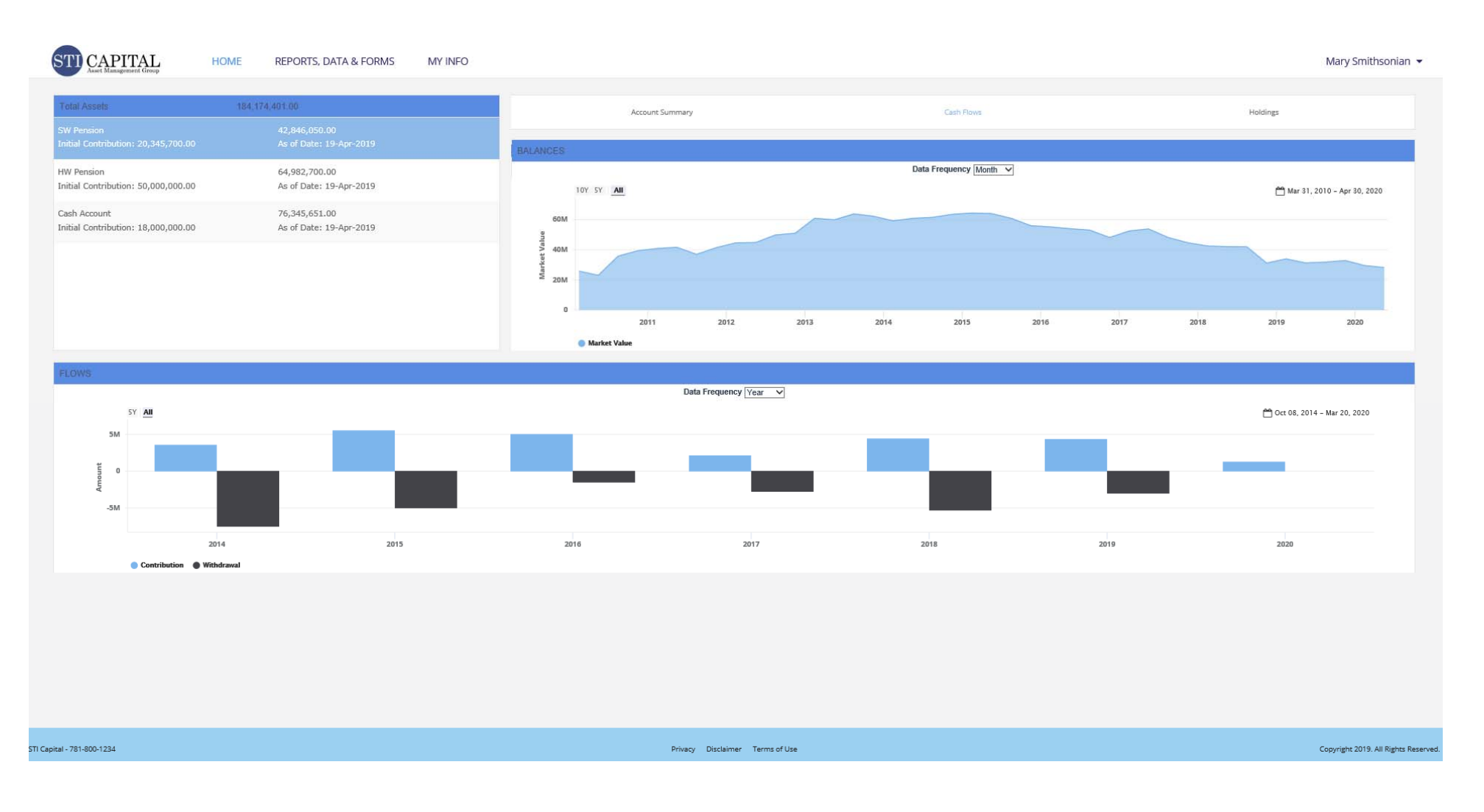

## Holdings

#### Description:

This view shows details related to the Holdings for an individual account. It has a donut chart showing Holdings by Industry Sector for the individual Account and has a second Pie Chart showing Holdings by Security Type for the Account. There is also a Data grid object which includes the underlying Holdings details that users can search and sort.

| STI CAPITAL<br>Asset Management Group          | HOME RI         | EPORTS, DATA & FORMS                   | MY INFO                    |                                     |                                       |            |                                                                                         |            |                |                       |               | Mary Smithsonian 👻  |
|------------------------------------------------|-----------------|----------------------------------------|----------------------------|-------------------------------------|---------------------------------------|------------|-----------------------------------------------------------------------------------------|------------|----------------|-----------------------|---------------|---------------------|
| Total Assets                                   | 184,174,401     | 1.00                                   |                            |                                     | Account Summary                       |            |                                                                                         |            | Cash Flows     |                       | Hole          | lings               |
| SW Pension<br>Initial Contribution: 20,345,    |                 |                                        | HOLDINGS                   | BY INDUSTRY                         | SECTOR                                |            |                                                                                         |            | HOLDINGS 6     | BY SECURITY TYPE      |               |                     |
| HW Pension<br>Initial Contribution: 50,000,4   | 64<br>000.00 As | 4,982,700.00<br>s of Date: 19-Apr-2019 |                            | Di                                  | Communication<br>scretionary: 4.03% - | : 9.17%    |                                                                                         |            |                |                       |               |                     |
| Cash Account<br>Initial Contribution: 18,000,0 | 70<br>000.00 A  | 6,345,651.00<br>6 of Date: 19-Apr-2019 |                            | Er<br>Financials<br>Health Ca<br>In | ergy: 7.83%<br>: 9.59%<br>            | 10.4%      | CASH: 22.13%<br>Utilities: 2<br>Staples: 10.8<br>Real Estate: 5.22%<br>(aterials: 3.09% | 2.56%      |                | COMMON STOCKS: 72.65% | LETP. 5.22%   | DNEY MARKET: 22.19% |
| HOLDINGS                                       |                 |                                        |                            |                                     |                                       |            |                                                                                         |            |                |                       |               | Search              |
| Asset Type                                     | Security Type   | It Symbol                              | Security Name              | Sector                              | % of Assets ا                         | Quantity 🗐 | Price                                                                                   | Total Cost | Unrealized G/L | Dividends             | Current Yield | As of Date          |
| Cash                                           | MONEY MARKET    | swgx.x                                 | SCHWAB GOVERNMENT MONEY FD | CASH                                | 6.90                                  | 0          | 0.00                                                                                    | 301,928.00 | 0.00           | 0.01                  | 0.00          | 05-May-2020         |
| Equity                                         | COMMON STOCKS   | aapl                                   |                            | IT<br>Real Estate                   | 2.00                                  | 305        | 293.10                                                                                  | 22,478.00  | 66,935.00      | 3.08                  | 1.10          | 05-May-2020         |
| Equity                                         | COMMON STOCKS   | cost                                   | COSTCO COS INC             | Staples                             | 1.40                                  | 200        | 304.49                                                                                  | 22.516.00  | 38.382.00      | 2.60                  | 0.90          | 05-May-2020         |
| Equity                                         | COMMON STOCKS   | googl                                  | ALPHABET CLASS A           | Communication                       | 1.40                                  | 45         | 1,322.90                                                                                | 24,139.00  | 35,391.00      | 0.00                  | 0.00          | 05-May-2020         |
| Equity                                         | COMMON STOCKS   | hd                                     | HOME DEPOT                 | Discretionary                       | 1.30                                  | 250        | 221.84                                                                                  | 33,192.00  | 22,268.00      | 5.58                  | 2.50          | 05-May-2020         |
| Equity                                         | COMMON STOCKS   | nke                                    | NIKE INC-CL B              | Discretionary                       | 1.20                                  | 600        | 85.75                                                                                   | 21,743.00  | 29,707.00      | 0.93                  | 1.10          | 05-May-2020         |
| Equity                                         | COMMON STOCKS   | vz                                     | VERIZON                    | Communication                       | 1.20                                  | 900        | 58.24                                                                                   | 43,039.00  | 7,577.00       | 2.45                  | 4.40          | 05-May-2020         |
| Equity                                         | COMMON STOCKS   | adp                                    | AUTO DATA PROC             | п                                   | 1.20                                  | 350        | 144.48                                                                                  | 22,888.00  | 27,680.00      | 3.40                  | 2.40          | 05-May-2020         |
| Equity                                         | COMMON STOCKS   | abt                                    | ABBOTT LABS                | Health Care                         | 1.10                                  | 550        | 89.83                                                                                   | 20,420.00  | 28,986.00      | 1.38                  | 1.50          | 05-May-2020         |
| Equity                                         | COMMON STOCKS   | ed                                     | ECOLAB INC                 | Materials                           | 1.10                                  | 250        | 191.52                                                                                  | 26,617.00  | 21,263.00      | 1.86                  | 1.00          | 05-May-2020         |
| Equity                                         | COMMON STOCKS   | ini                                    | JOHNSON&JOHNSON            | Health Care                         | 1.00                                  | 300        | 148.27                                                                                  | 30,020.00  | 14,481.00      | 3.80                  | 2.60          | 05-May-2020         |
| Equity                                         | COMMON STOCKS   | Pg                                     | PROCTER & GAMBLE CO        | Staples                             | 0.90                                  | 350        | 115.77                                                                                  | 29,520.00  | 10,999.00      | 2.98                  | 2.60          | 05-May-2020         |
| Equity                                         | COMMON STOCKS   | рер                                    | PEPSICO INC                | Staples                             | 0.90                                  | 300        | 130.92                                                                                  | 27,810.00  | 11,486.00      | 3.82                  | 2.90          | 05-May-2020         |
| Equity                                         | COMMON STOCKS   | CSCO                                   | CISCO SYSTEMS INC          | п                                   | 0.90                                  | 946        | 41.35                                                                                   | 22,225.00  | 16,892.00      | 1.41                  | 3.40          | 05-May-2020         |
| Equity                                         | COMMON STOCKS   | d                                      | DOMINION ENERGY            | Utilities                           | 0.90                                  | 500        | 75.80                                                                                   | 34,869.00  | 3,031.00       | 3.69                  | 4.90          | 05-May-2020         |
| Equity                                         | COMMON STOCKS   | qcom                                   | QUALCOMM INC               | п                                   | 0.90                                  | 500        | 75.68                                                                                   | 35,761.00  | 2,079.00       | 2.48                  | 3.30          | 05-May-2020         |

# SSRS REPORTS

SSRS Reports allow you to take data from Satuit and pair it with a report created in SQL Report Builder for additional presentation and calculation capabilities. Satuit comes with a set of predefined reports, created from clients' most frequent requests but Satuit clients can modify these standard reports or create their own custom reports. Most Satuit reports are designed to report off your search results but custom ones can be developed to only use specific criteria.

## Pipeline with Sales Phase Aging

#### **Description:**

This is a standard report that displays Opportunity data. It is grouped and Sub-Totaled by Sales Cycle and shows the Grand Total for all. It includes overall Aging of the Opportunity along with the Current Phase Aging. A trend column shows if an Opportunity has recently moved up (+) or down (-) phases. There is an additional color effect used to display the Opportunity Details in Red if it has moved down and Green if it moved up.

| Sales Cycle          | Business                            | Rep   | Product Detail                                | Sales Amount | Current Status | Trend | Updated    | Current<br>Phase<br>Aging | Aging  | Last<br>Appointment |
|----------------------|-------------------------------------|-------|-----------------------------------------------|--------------|----------------|-------|------------|---------------------------|--------|---------------------|
| 4-Closing & Contract | STI Technologies, Inc.              | ANNE  | New mandate for the<br>Salaried Workers plan  | \$980,000    | 1-In Progress  | 170   | 04/15/2020 | 41                        | 1604   | 3/16/2020           |
|                      | Clarke, Tim & Joanne                | ANNE  | European Equities                             | \$356,765    | 1-In Progress  |       | 09/05/2019 | 264                       | 572    | 1/20/2020           |
|                      |                                     |       | 4-Closing &<br>Contract Total                 | \$1,336,765  |                |       |            |                           |        |                     |
| 3-Late Stage         | CTA (IL) Retirement                 | ANNE  | New Fund for CTA                              | \$250,000    | 1-In Progress  |       | 03/18/2020 | 69                        | 737571 | 3/10/2020           |
|                      | Water Mellon Trust                  | BILL  | Water Mellon<br>additional funding            | \$210,000    | 1-In Progress  |       | 03/18/2020 | 69                        | 737571 | 3/17/2020           |
|                      |                                     |       | 3-Late Stage Total                            | \$460,000    |                |       |            |                           |        |                     |
| 2-Mid Stage          | Mercer Consulting, Inc.             | ANNE  | Blind Opportunity                             | \$790,000    | 1-In Progress  |       | 03/18/2020 | 69                        | 1365   | 9/23/2019           |
|                      | AbitibiBowater Inc. (USA)           | BILL  | EM Fund 143                                   | \$2,300,000  | 1-In Progress  | +     | 05/27/2020 | 0                         | 737571 | 2/17/2020           |
|                      | American Air Liquide Holdings, Inc. | KAREN | New option in Defined<br>Contribution account | \$150,000    | 1-In Progress  |       | 11/21/2019 | 187                       | 737571 |                     |
|                      |                                     |       | 2-Mid Stage Total                             | \$3,240,000  |                |       |            |                           |        |                     |
| Grand Total          |                                     |       |                                               | \$5,036,765  |                |       |            |                           |        |                     |

## SATUITCRM®

Sales Pipeline with Sales Phase Aging

## **Opportunity Summary**

#### **Description:**

This is a standard report that displays information from an Opportunity search. Here we see Revenue broken down by Rep and Sales Phase.

# SATUITCRM®

**Opportunity Summary** 

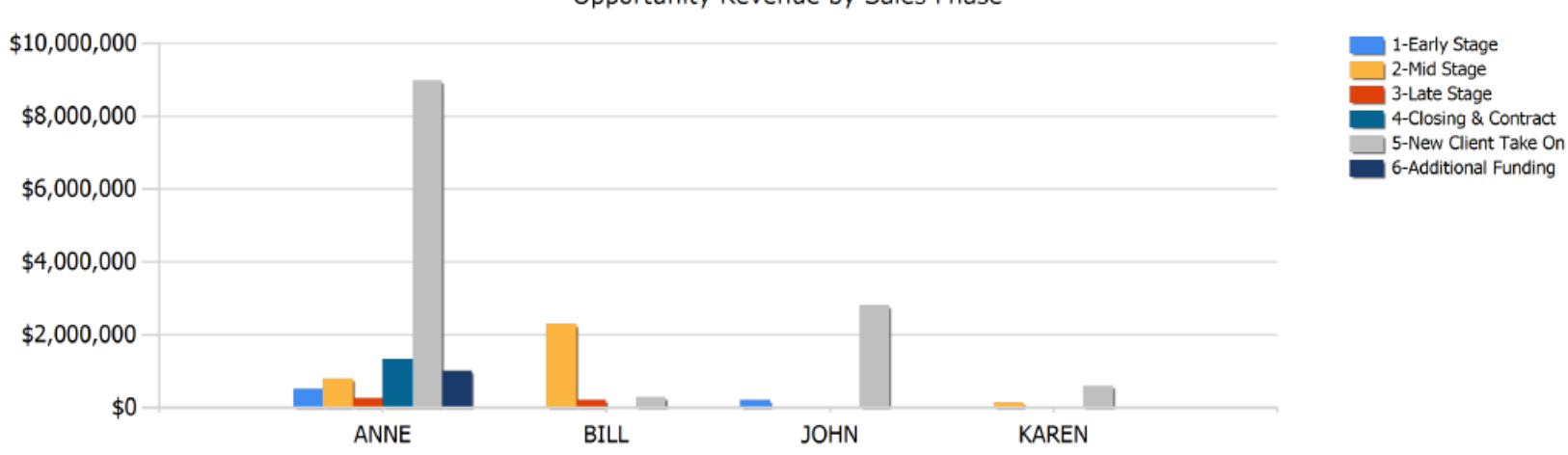

| Rep   | 1-Early Stage | 2-Mid Stage | 3-Late Stage | 4-Closing &<br>Contract | 5-New Client<br>Take On | 6-Additional<br>Funding | Total        |
|-------|---------------|-------------|--------------|-------------------------|-------------------------|-------------------------|--------------|
| ANNE  | \$500,000     | \$790,000   | \$250,000    | \$1,336,765             | \$8,979,110             | \$1,000,000             | \$12,855,875 |
| BILL  |               | \$2,300,000 | \$210,000    |                         | \$285,000               |                         | \$2,795,000  |
| лног  | \$200,000     |             |              |                         | \$2,800,000             |                         | \$3,000,000  |
| KAREN |               | \$150,000   |              |                         | \$600,000               |                         | \$750,000    |
| Total | \$700,000     | \$3,240,000 | \$460,000    | \$1,336,765             | \$12,664,110            | \$1,000,000             | \$19,400,875 |

Opportunity Revenue by Sales Phase

## Pipeline

#### Description:

This is a standard report that displays information related to an Opportunity search. It is grouped and sub-totaled by Sales Phase and includes a Data Bar for Estimated Revenues and a Traffic Signal Indicator to show Last Activity and Appointment Dates.

## SATUIT**TECHNOLOGIES**

## **Pipeline Report**

#### Run on: 5/27/2020 11:30:30 AM

| Enter Date | Rep   | Business                                  | Strategy       | Target Assets | Current Status | Sales Phase             | Probability | Fee  | Est. Revenue |   | Last Activity |   | Last Meeting | Est Funding | City       | State |
|------------|-------|-------------------------------------------|----------------|---------------|----------------|-------------------------|-------------|------|--------------|---|---------------|---|--------------|-------------|------------|-------|
| 4/16/2015  | ANNE  | STI Technologies, Inc.                    | Fixed          | 45,000        | 1-In Progress  | 4-Closing &<br>Contract | 2-Medium    | 0.00 | 980,0        |   | 5/18/2020     |   | 3/16/2020    | 6/27/2016   | Braintree  | MA    |
| 10/4/2016  | ANNE  | Clarke, Tim & Joanne                      | Euro Equities  | 42,200,000    | 1-In Progress  | 4-Closing &<br>Contract | 3-High      | 0.00 | 356,765      | 0 | 1/20/2020     |   | 1/20/2020    | 5/21/2016   | Toronto    | ON    |
|            |       | 4-Closing & Contract - Total:             |                | 42,245,000    |                |                         |             |      |              |   |               |   |              |             |            |       |
| 4/24/2015  | ANNE  | CTA (IL) Retirement                       | Japan Equities | 28,000,000    | 1-In Progress  | 3-Late Stage            | 1-Low       | 0.00 | 250,000      |   | 3/10/2020     |   | 3/10/2020    |             | Chicago    | IL.   |
| 4/30/2015  | BILL  | Water Mellon Trust                        | Emerging       | 13,100,000    | 1-In Progress  | 3-Late Stage            | 2-Medium    | 0.00 | 210,000      | 0 | 3/17/2020     | 0 | 3/17/2020    | 12/11/2016  | Boston     | MA    |
|            |       | 3-Late Stage - Total:                     |                | 41,100,000    |                |                         | 10 (A       |      | 1            |   | 1             |   |              |             |            |       |
| 5/30/2016  | BILL  | AbitibiBowater Inc. (USA)                 | Emerging       | 45,000,000    | 1-In Progress  | 2-Mid Stage             | 4-Not Known | 0.00 | 2,300,000    |   | 2/17/2020     |   | 2/17/2020    |             | Greenville | SC    |
| 8/30/2016  | ANNE  | Mercer Consulting, Inc.                   | Fixed          | 83,000,000    | 1-In Progress  | 2-Mid Stage             | 1-Low       | 0.00 | 790,000      | 0 | 10/1/2019     |   | 9/23/2019    |             | New York   | NY    |
| 5/31/2016  | KAREN | American Air Liquide Holdings, Inc.       | Emerging       | 15,000,000    | 1-In Progress  | 2-Mid Stage             | 4-Not Known | 0.00 | 150,000      | 0 | 3/26/2020     |   |              |             | Houston    | ΤХ    |
|            |       | 2-Mid Stage - Total:                      |                | 143,000,000   |                | l.                      |             |      |              |   |               | 1 |              | 1           |            |       |
| 7/22/2013  | ANNE  | Meny Lynch Corporation                    | Emerging       | 35,000,000    | 1-In Progress  | 1-Early Stage           | 1-Low       | 0.00 | 500,000      |   | 5/14/2020     |   | 5/14/2020    | 2/11/2013   | Boston     | MA    |
| 7/17/2015  | JOHN  | Gaylord & Dorothy Donnelley<br>Foundation | Japan Equities | 20,000,000    | 1-In Progress  | 1-Early Stage           | 2-Medium    | 0.00 | 200,000      | 0 | 1/17/2020     | 0 | 1/17/2020    | 10/22/2016  | Chicago    | n.    |
|            |       | 1-Early Stage - Total:                    |                | 55,000,000    |                |                         |             |      |              |   |               |   |              |             |            |       |
|            |       | Grand Total                               |                | 281,345,000   |                |                         |             |      |              |   |               |   |              |             |            |       |

## Activity Summary

#### **Description:**

This is a standard report that displays a summary of information related to an Activity search. In this example we see the number of Activities per Rep broken down by Activity Type as well as the Totals for each row and column.

# SATUITCRM®

Activity Summary

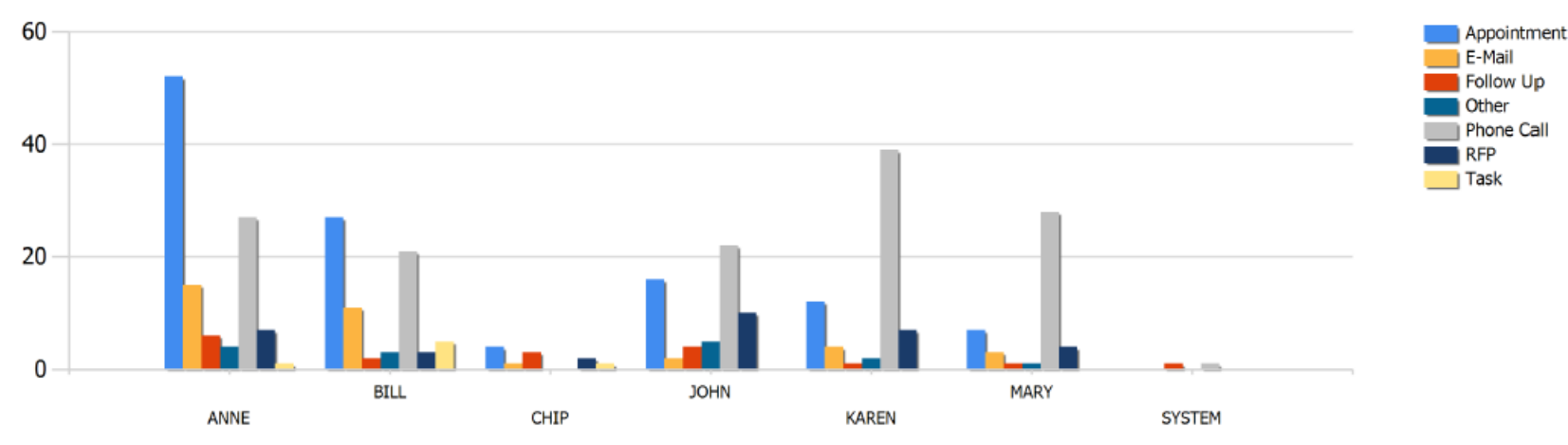

Activities By Rep and Type

| Rep    | Appointment | E-Mail | Follow Up | Other | Phone Call | RFP | Task | Total |
|--------|-------------|--------|-----------|-------|------------|-----|------|-------|
| ANNE   | 52          | 15     | 6         | 4     | 27         | 7   | 1    | 112   |
| BILL   | 27          | 11     | 2         | 3     | 21         | 3   | 5    | 72    |
| CHIP   | 4           | 1      | 3         | 0     | 0          | 2   | 1    | 11    |
| JOHN   | 16          | 2      | 4         | 5     | 22         | 10  | 0    | 59    |
| KAREN  | 12          | 4      | 1         | 2     | 39         | 7   | 0    | 65    |
| MARY   | 7           | 3      | 1         | 1     | 28         | 4   | 0    | 44    |
| SYSTEM | 0           | 0      | 1         | 0     | 1          | 0   | 0    | 2     |
| Total  | 118         | 36     | 18        | 15    | 138        | 33  | 7    | 365   |

## **Consultant Product Ratings**

#### Description:

This is a standard report that displays Consultant Product Ratings. It uses a Traffic Signal Indicator to show when a product is Positively or Negatively rated by a consultant as well as if it is Neutral or Unrated.

| Business                                 | City          | Last Activity | Last Appt   | Emerging | Euro Equities | Fixed | Japan<br>Equities | Large Cap | Small Cap |  |  |
|------------------------------------------|---------------|---------------|-------------|----------|---------------|-------|-------------------|-----------|-----------|--|--|
| Breton Oil & Gas PLC                     | London        | 18-MAR-2020   | 8-MAR-2020  |          |               |       |                   |           |           |  |  |
| Stingy Consulting Corp.                  | New York      | 5-MAR-2020    | 5-MAR-2020  |          |               |       |                   |           |           |  |  |
| Russell Frank Company                    | Tacoma        | 16-MAR-2020   | 19-NOV-2018 |          |               |       |                   |           |           |  |  |
| Cambridge Associates                     | Boston        | 16-JAN-2020   | 16-JAN-2020 |          |               |       |                   |           |           |  |  |
| Mercer Consulting, Inc.                  | New York      | 1-OCT-2019    | 23-SEP-2019 |          |               |       |                   |           |           |  |  |
| J.J. Callan Associates Inc               | San Francisco | 17-MAR-2020   | 17-MAR-2020 |          |               |       |                   |           |           |  |  |
| NEPC, LLC                                | Cambridge     |               |             |          |               |       |                   |           |           |  |  |
| Mercer Consulting, Inc.                  | Chicago       | 19-AUG-2019   | 19-AUG-2019 |          |               |       |                   |           |           |  |  |
| Asset Consulting Group                   | St. Louis     |               |             |          |               |       |                   |           |           |  |  |
| BMO Nesbitt Burns Inc.                   | Toronto       | 16-MAR-2020   |             |          |               |       |                   |           |           |  |  |
| Callan Associates Inc.                   | San Francisco |               |             |          |               |       |                   |           |           |  |  |
| Cambridge Financial Services Group, Inc. | Greenwich     | 16-FEB-2020   | 30-NOV-2019 |          |               |       |                   |           |           |  |  |
| Capital Asset Management                 | Denver        | 22-FEB-2020   | 22-FEB-2020 |          |               |       |                   |           |           |  |  |

# SATUIT

## **Consultant Product Ratings**

As of:27-MAY-2020 5:44:16 PM

## Account Summary

#### **Description:**

This is a standard report that displays a summary of Account information grouped by Product.

## SATUITCRM®

### Account Summary

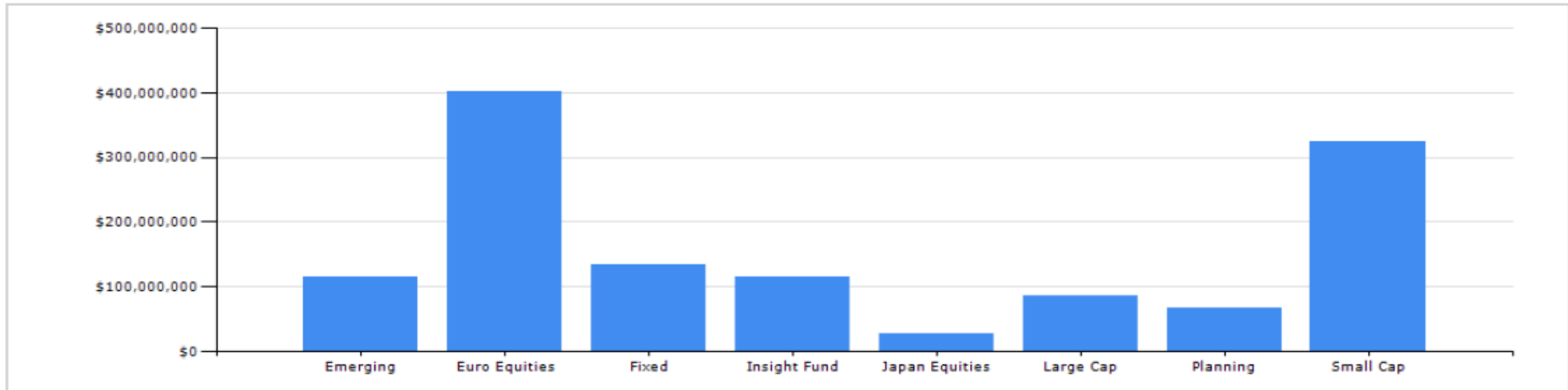

| Product       | Business                           | Legal Account Name/Investor            | Portfolio Code | Market Value<br>As of Date | Initial<br>Contribution | Market Value | Net Increase | % Increase |
|---------------|------------------------------------|----------------------------------------|----------------|----------------------------|-------------------------|--------------|--------------|------------|
| Emerging      | Water Mellon Trust                 | Watermellon Trust Defined Benefit Plan | NS 2314532     | 30-APR-2020                | 25,000,000              | 26,000,000   | 1,000,000    | 3.85       |
|               | Robert L. Finestein Law Group      | Feinstein Profit Sharing Fund          | RF56788        | 30-APR-2020                | 5,000,000               | 15,210,400   | 10,210,400   | 67.13      |
|               | Alabama Housing Finance Authority  | Salaried Workers Pension Plan          | 44 12345       | 30-APR-2020                | 10,345,700              | 22,345,679   | 11,999,979   | 53.70      |
|               | American Museum of Natural History | Salaried Workers Pension Plan          | XCC 12347      | 30-APR-2020                | 10,345,700              | 22,345,679   | 11,999,979   | 53.70      |
|               | Alabama Housing Finance Authority  | Feinstein Profit Sharing Fund          | SWA12356       | 30-APR-2020                | 5,000,000               | 5,210,400    | 210,400      | 4.04       |
|               | STI Technologies, Inc.             | STI Salaried Workers Pension Plan      | WSAI12358      | 30-APR-2020                | 10,345,700              | 12,345,679   | 1,999,979    | 16.20      |
|               | STI Technologies, Inc.             | STI Salaried Workers Pension Plan      | QAWE12360      | 30-APR-2020                | 10,345,700              | 12,345,679   | 1,999,979    | 16.20      |
|               |                                    |                                        |                |                            | 76,382,800              | 115,803,516  | 39,420,716   | 34.04      |
| Euro Equities | STI Technologies, Inc.             | STI Hourly Workers Pension Plan        | STI 21001      | 30-APR-2020                | 50,000,000              | 64,982,700   | 14,982,700   | 23.06      |
|               | Breton Oil & Gas PLC               | Global Bond Fund A                     | BGP12345       | 30-APR-2020                | 123,456                 | 12,345,678   | 12,222,222   | 99.00      |
|               | American Museum of Natural History | Global Bond Fund A                     | AMNH 12348     | 30-APR-2020                | 123,456                 | 12,345,678   | 12,222,222   | 99.00      |
|               | American Museum of Natural History | AMNH Large Cap Equities                | AMNH 12350     | 30-APR-2020                | 11,655,650              | 14,345,651   | 2,690,001    | 18.75      |
|               | Alabama Housing Finance Authority  | Housing Global Bond Fund A             | KBC 12352      | 30-APR-2020                | 123,456                 | 12,345,678   | 12,222,222   | 99.00      |
|               | Robert L. Finestein Law Group      | Feinstein Profit Sharing Fund          | SSBC 12357     | 30-APR-2020                | 5,000,000               | 5,210,400    | 210,400      | 4.04       |
|               | STI Technologies, Inc.             | STI Hourly Workers Pension Plan        | VFR12359       | 30-APR-2020                | 50,000,000              | 64,982,700   | 14,982,700   | 23.06      |
|               | STI Technologies, Inc.             | STI Hourly Workers Pension Plan        | LLKJ 12361     | 30-APR-2020                | 50,000,000              | 64,982,700   | 14,982,700   | 23.06      |
|               | Water Mellon Trust                 | Watermellon Trust Defined Benefit Plan | JHBF 12363     | 30-APR-2020                | 25,000,000              | 26,000,000   | 1,000,000    | 3.85       |
|               | Water Mellon Trust                 | Watermellon Trust Defined Benefit Plan | PKNH12364      | 30-APR-2020                | 25,000,000              | 26,000,000   | 1,000,000    | 3.85       |
|               | Alaska Airlines, Inc.              | Hourly Workers Pension Plan            | AK 21001       | 30-APR-2020                | 50,000,000              | 64,982,700   | 14,982,700   | 23.06      |
|               | Clarke, Tim & Joanne               | Clarke & Associates, LLP               | Clarke3        | 30-APR-2020                | 25,750,000              | 32,571,026   | 6,821,026    | 20.94      |
|               |                                    |                                        |                |                            | 292,776,018             | 401,094,911  | 108,318,893  | 27.01      |

## **Client Summary**

#### **Description:**

This is a custom report that displays summary information for clients. It is grouped and sub-totaled by the Client Sub Type and includes examples of different indicators that can be used to highlight data. The Engagement column uses a Star system to show overall interaction levels and there is a Data Bar for Total Fees while a Gauge is used for the different Client Rankings. A Flag color is based on the Client Rating and a Thermometer is used to show the overall Risk score. Traffic Signal Indicators are used to show Last Activity and Appointment dates and another variation is used when there is no current data.

| Engagement | RM       | Business                                   | Client SubType       | Total Fees       | Ranking | Rating | Rating As Of | Risk     | Last Activity | Last Appt  | Next Activity | Next Appt       |
|------------|----------|--------------------------------------------|----------------------|------------------|---------|--------|--------------|----------|---------------|------------|---------------|-----------------|
| *          | BILL     | Water Mellon Trust                         | Bank                 | \$26,000,000     |         |        | 0/8/2019     | - 50 100 | 5/7/2020      | 3/17/2020  | •             | *               |
|            |          | Bank - Total: \$26,000,000                 |                      |                  |         |        |              |          |               |            |               |                 |
| *          | ЛНОГ     | Gaylord & Dorothy Donnelley Foundation     | Foundation           | \$31,647,000     |         |        | 5/18/2020    | - 50 100 | 5/20/2020     | 1/17/2020  | 6/15/2020     | *               |
| *          | ANNE     | American Museum of Natural History         | Foundation           | \$30,568,000     |         |        | 11/8/2019    | 50 100   | 5/29/2020     | 2/10/2020  |               | <mark>::</mark> |
| ☆          | ANNE     | Bullard Law                                | Foundation           | \$24,766,731     |         |        | 3/8/2018     | 50 100   | 5/25/2018     |            | 6/12/2020     | <mark>::</mark> |
|            |          | Foundation - Total: \$86,981,731           |                      |                  |         |        |              |          |               |            |               |                 |
| *          | ANNE     | Kelly Family                               | HNW - Private Client | \$7,000,000      |         |        | 0/31/2019    | 0 50 100 | 5/14/2020     | 3/8/2020   | 6/4/2020      | *               |
| *          | ANNE     | Kraft Family Office                        | HNW - Private Client | \$23,456,789     |         |        | 11/8/2019    | 0 50 100 | 5/13/2020     | 9/2/2020   | 6/5/2020      | 6/18/2020       |
| *          | ANNE     | Scott Family                               | HNW - Private Client | \$5,000,000      |         |        | 2/6/2020     |          | 5/3/2019      | 5/3/2019   |               | <mark>::</mark> |
| *          | ANNE     | Clarke, Tim & Joanne                       | HNW - Private Client | \$32,571,026     |         |        | 5/29/2020    | - i i    | 5/1/2020      | 1/20/2020  | 6/8/2020      | 7/6/2020        |
| *          | ANNE     | Clarke, John and Sarah - Logging           | HNW - Private Client | \$1,430,099      |         |        | 3/12/2020    | 0 50 100 | 3/11/2020     | 3/11/2020  | 6/4/2020      | 6/4/2020        |
| *          | ANNE     | Clarke, Roger and Amy                      | HNW - Private Client | \$12,322,730     |         |        | 2/6/2020     |          | 1/17/2020     | 1/17/2020  | 6/10/2020     | <mark>::</mark> |
|            |          | HNW - Private Client - Total: \$81,780,644 |                      |                  |         |        |              |          |               |            |               |                 |
| *          | ANNE     | ABC Equity Partners                        | Money Manager        | \$95,000,0       |         |        | 2/6/2020     |          | 2/6/2020      | 0 2/6/2020 |               | *               |
|            |          | Money Manager - Total: \$95,000,000        |                      |                  |         |        |              |          |               |            |               |                 |
| *          | ANNE     | STI Technologies, Inc.                     | Pension Fund         | \$162,345,679    |         |        | 11/8/2019    | 50 100   | 5/20/2020     | 3/16/2020  | 6/5/2020      | 6/24/2020       |
| *          | ANNE     | Breton Oil & Gas PLC                       | Pension Fund         | \$12,345,678     |         |        | 2/6/2020     |          | 3/18/2020     | 3/8/2020   |               | *               |
| *          | ANNE     | Robert L. Finestein Law Group              | Pension Fund         | \$15,210,400     |         |        | 3/12/2020    |          | 3/9/2020      | 3/9/2020   |               | *               |
| ☆          | BILL     | Alaska Airlines, Inc.                      | Pension Fund         | \$64,982,7<br>00 |         |        | 12/10/2019   | - i i    | 1/28/2018     |            |               | *               |
|            |          | Pension Fund - Total: \$254,884,457        |                      |                  |         |        |              |          |               |            |               |                 |
| ☆          | MAVERICK | Alabama Housing Finance Authority          | Public Fund          | \$32,467,000     |         |        | 2/6/2020     | 0 50 100 | 8/28/2018     |            |               | *               |
|            |          | Public Fund - Total: \$32,467,000          |                      |                  |         |        |              |          |               | -          |               |                 |
|            |          | Total: \$577,113,832                       |                      |                  |         |        |              |          |               |            |               |                 |